www.uatead.eu

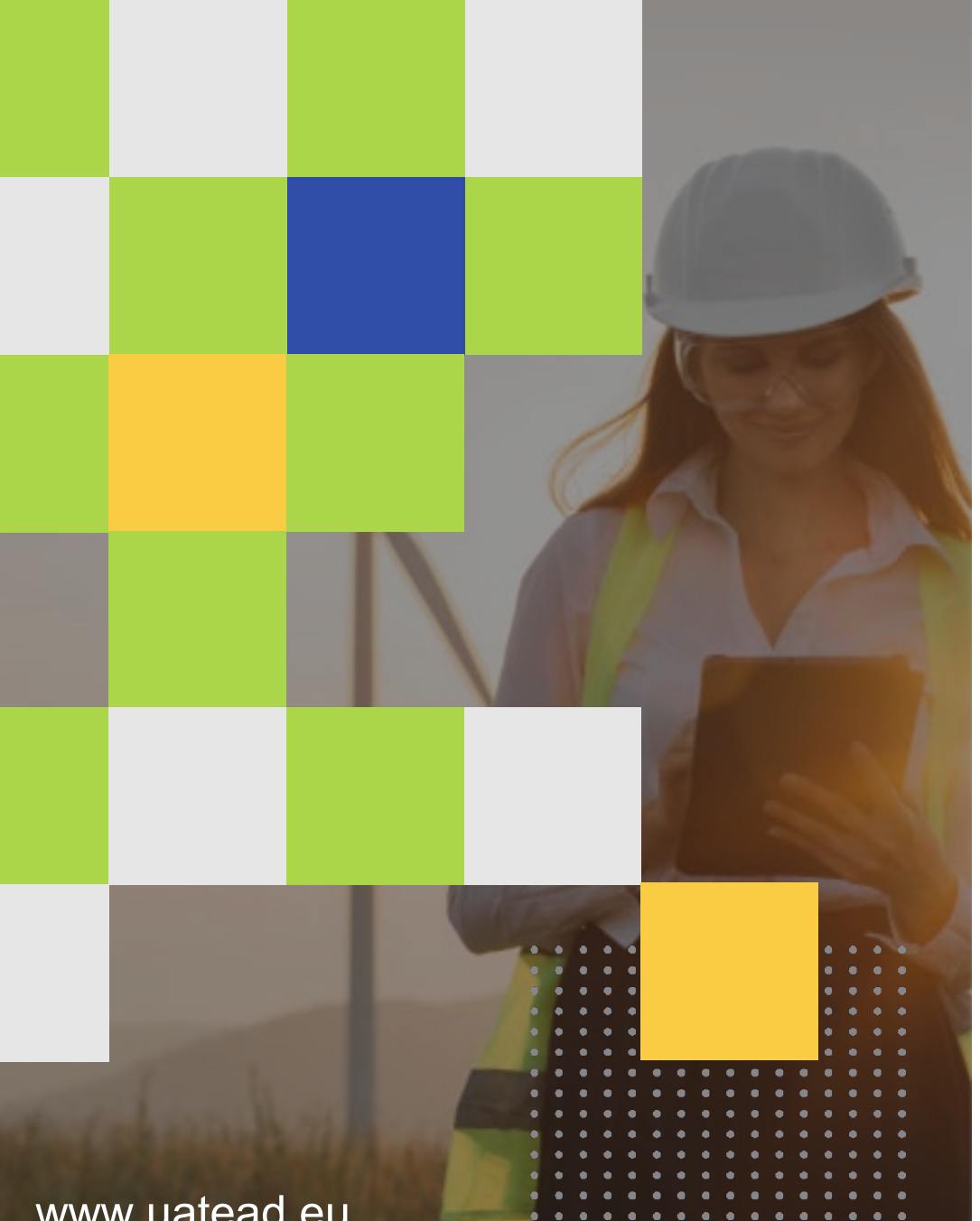

## Енергоефективність для проектувальників

## Навчання

НАВЧАННЯ ЕНЕРГОАУДИТОРІВ ТА ПРОЄКТУВАЛЬНИКІВ

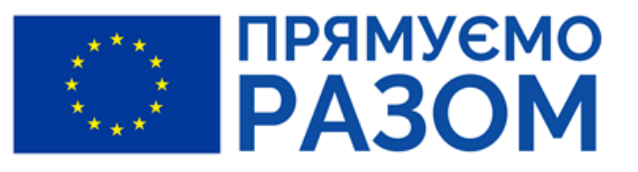

ПРОЕКТ ФІНАНСУЄТЬСЯ ЄВРОПЕЙСЬКИМ СОЮЗОМ

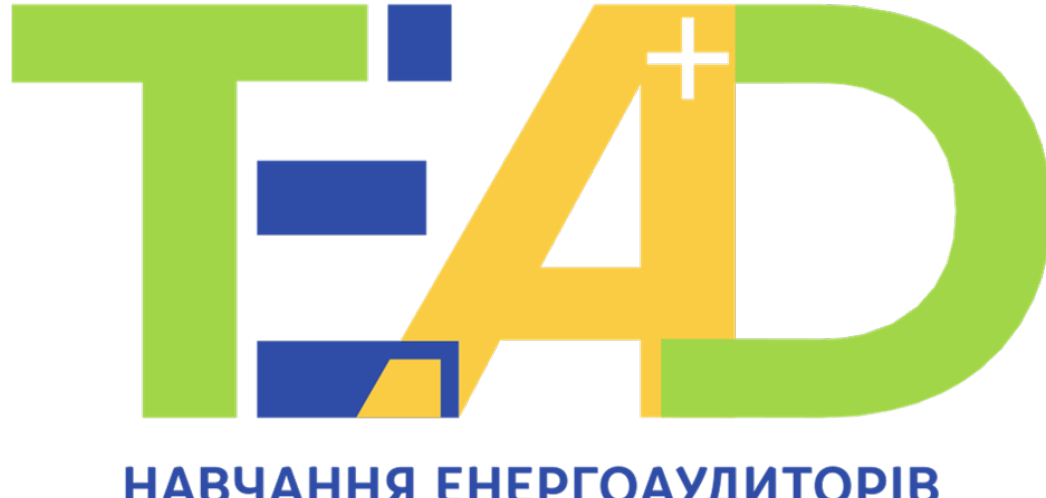

НАВЧАННЯ ЕНЕРГОАУДИТОРІВ ТА ПРОЄКТУВАЛЬНИКІВ

# Аналіз теплопровідних включень

## Теплопровідні включення

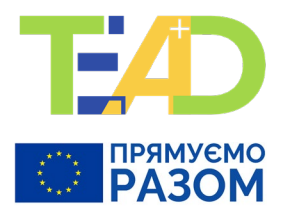

#### Розташування теплопровідних включень

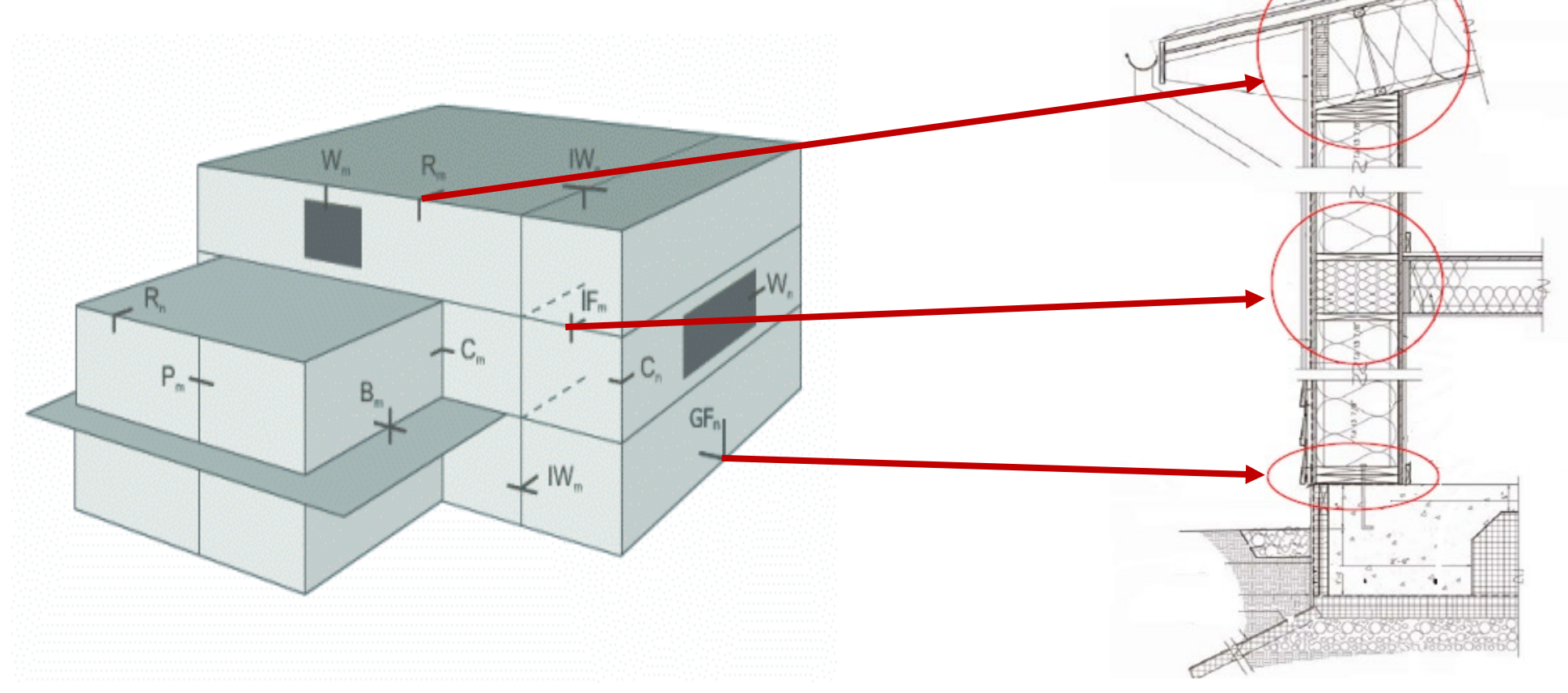

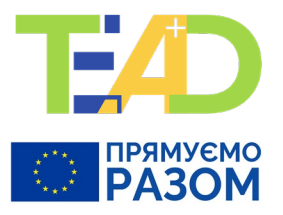

## Аналіз конструктивних вузлів будівель на наявність містків холоду

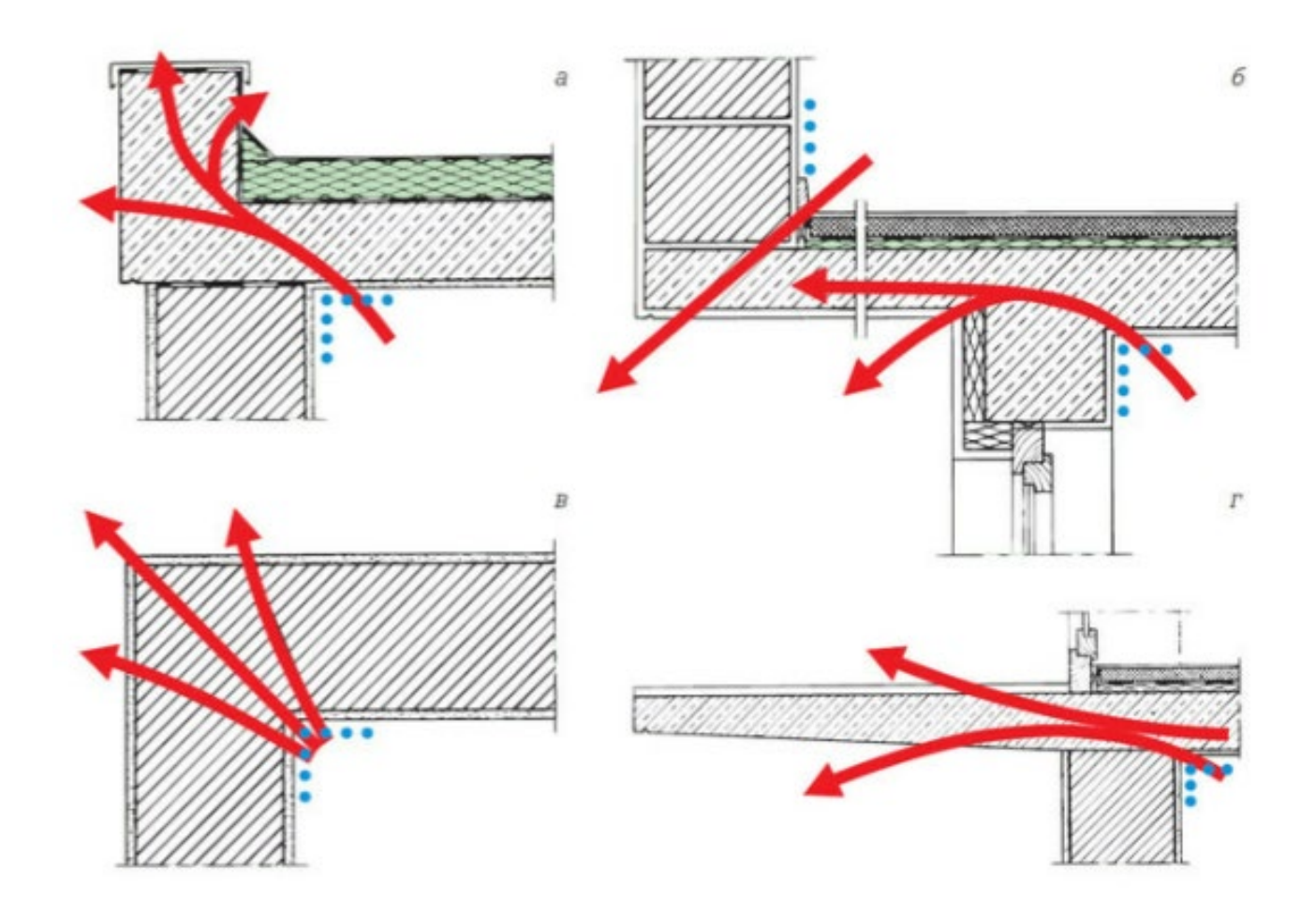

### Теплопровідні включення

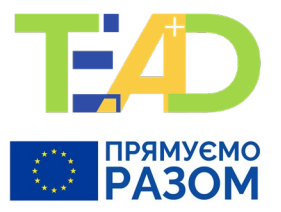

Температура поверхні повинна бути вищою за точку роси, для запобігання виникненню конденсату та грибка.

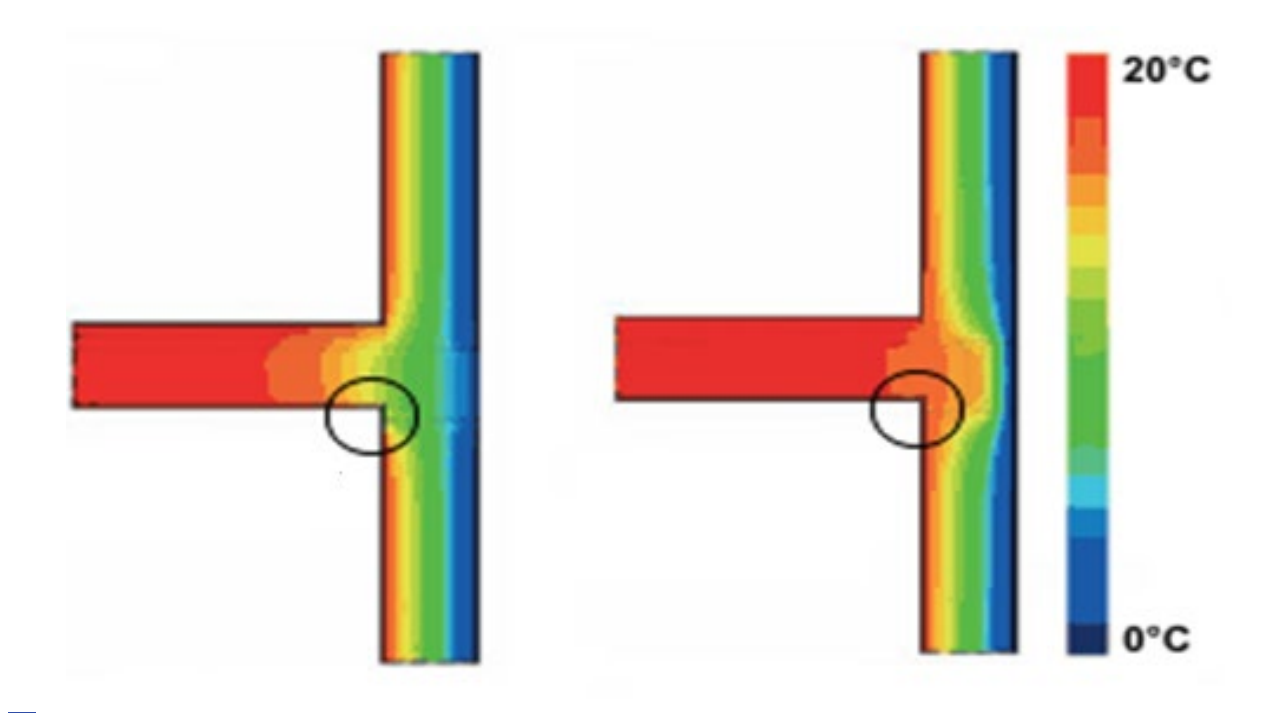

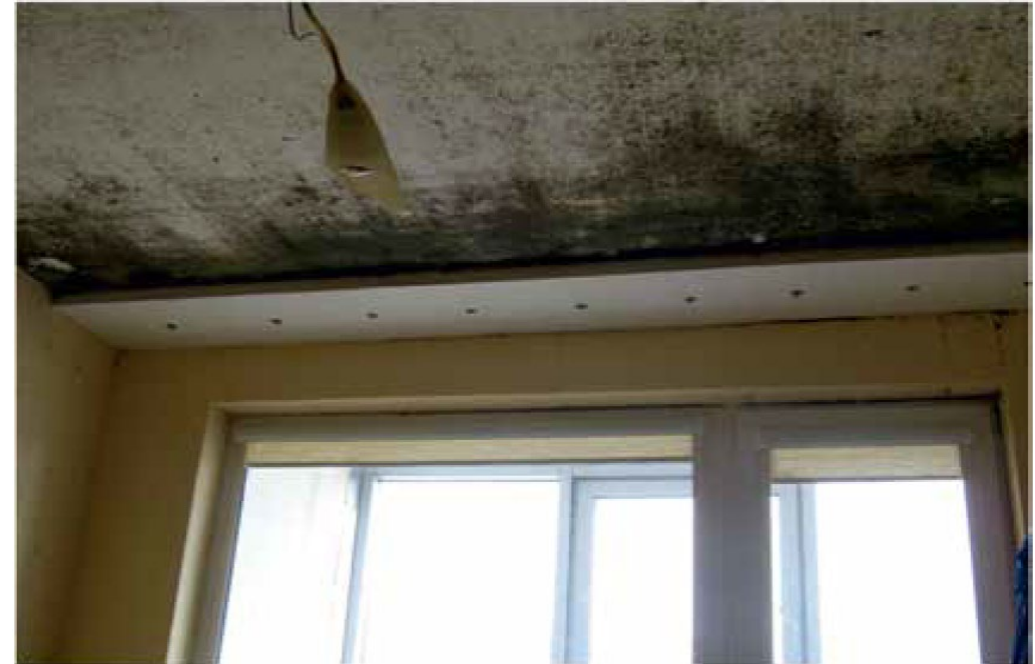

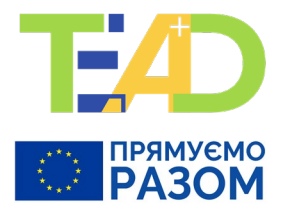

### Теплопровідні включення віконних укосів

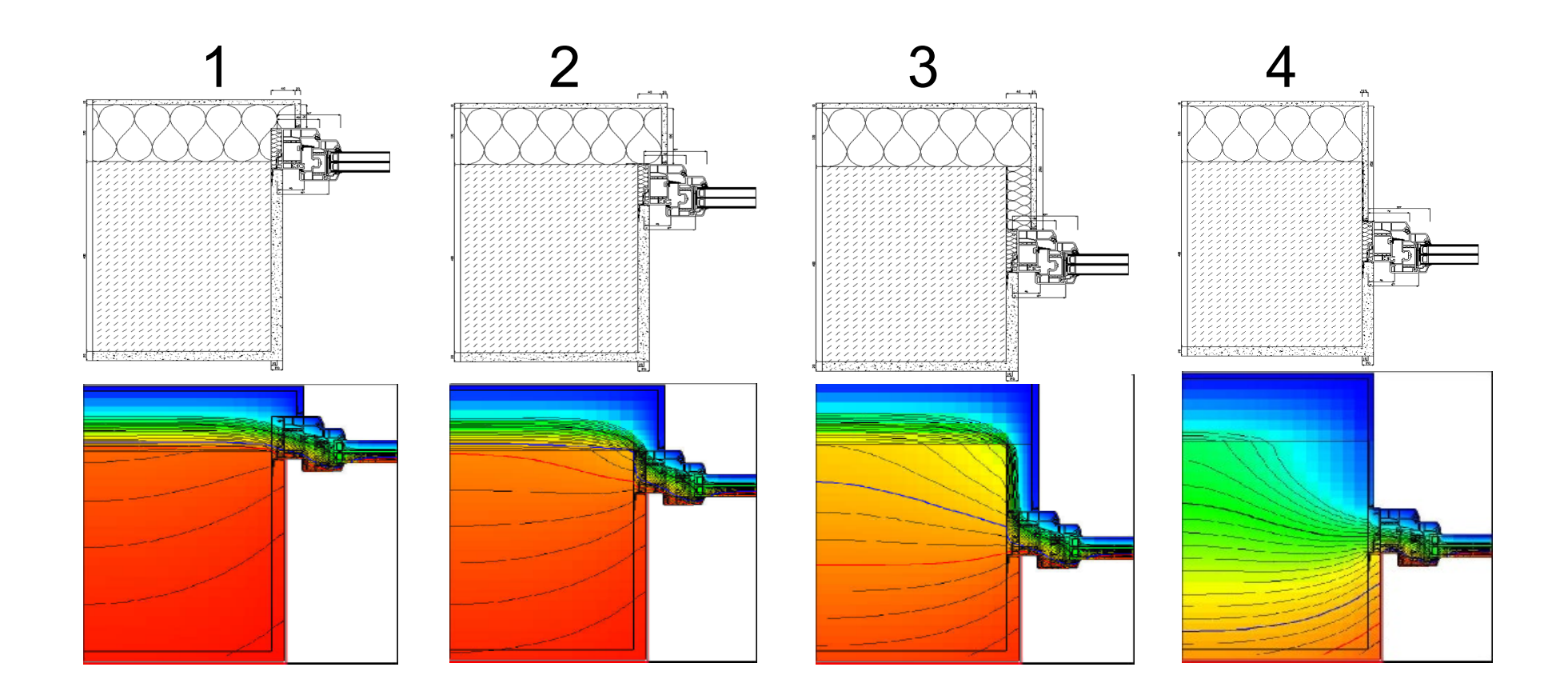

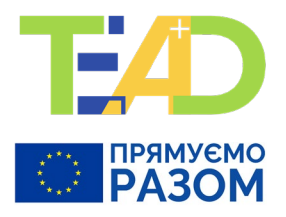

## Типові теплопровідні включення

Таблиця Г 1 ДСТУ 9191:2022

|      | Тил теплопоовілного        | включення                                                                                                    | Лінійний коеф<br>залежно від п                     | іцієнт теплоп<br>араметрів те | ередачі, Ψ <sub>m</sub> , Вт.<br>плоізоляційного | /(м · К),<br>о шару     |
|------|----------------------------|----------------------------------------------------------------------------------------------------|----------------------------------------------------|-------------------------------|--------------------------------------------------|-------------------------|
| Ч.ч. | його характери             | стики                                                                                                    | розрахункова<br>теплопровідність, λ,<br>Вт/(м · K) | тови                          | цина теплоізоля                                  | ації, d <sub>yt</sub>   |
| 1    | 2                          |                                                                                                    | 3                                                  | 4                             | 5                                                | 6                       |
|      | Вузол примикання зовнішніх | с стін з цегли з опорядженням штукатурко                                                                                                    | ою до міжповерхов                                  | ого перекр                    | иття                                             |                         |
|      | 10 _δyr _ 250 _ 1000       |                                                                                                    |                                                    | 120 мм                        | 150 мм                                           | 180 мм                  |
| 1    |                            | <ul> <li>Умовні познаки:</li> <li>1 — цегляна кладка, ρ = 1 800 кг/м<sup>3</sup>;</li> <li>2 — утеплювач мінераловатний;</li> <li>3 — опоряджувальна штукатурка,<br/>ρ = 1 300 кг/м<sup>3</sup>;</li> <li>4 — дерев'яне покриття підлоги,<br/>ρ = 700 кг/м<sup>3</sup>;</li> <li>5 — розчин цементно-піщаний,<br/>ρ = 1 800 кг/м<sup>3</sup>;</li> <li>6 — мінераловатна плита, ρ = 100 кг/м<sup>3</sup>;</li> <li>7 — залізобетон, ρ = 2 500 кг/м<sup>3</sup>.</li> </ul> | 0,040<br>0,045<br>0,050                            | 0,080<br>0,087<br>0,094       | 0,073<br>0,082<br>0,090                          | 0,062<br>0,069<br>0,076 |

### Типові теплопровідні включення

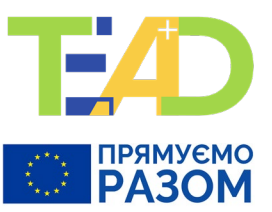

#### Таблиця 2 ДСТУ ISO 14683

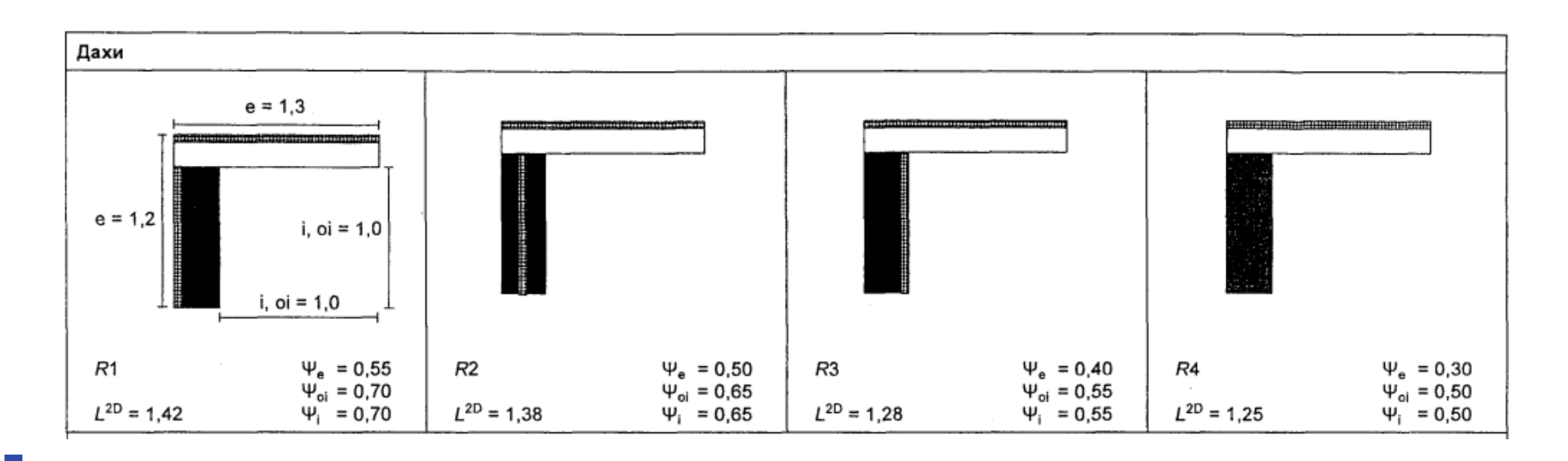

## **ДСТУ ISO 14683**

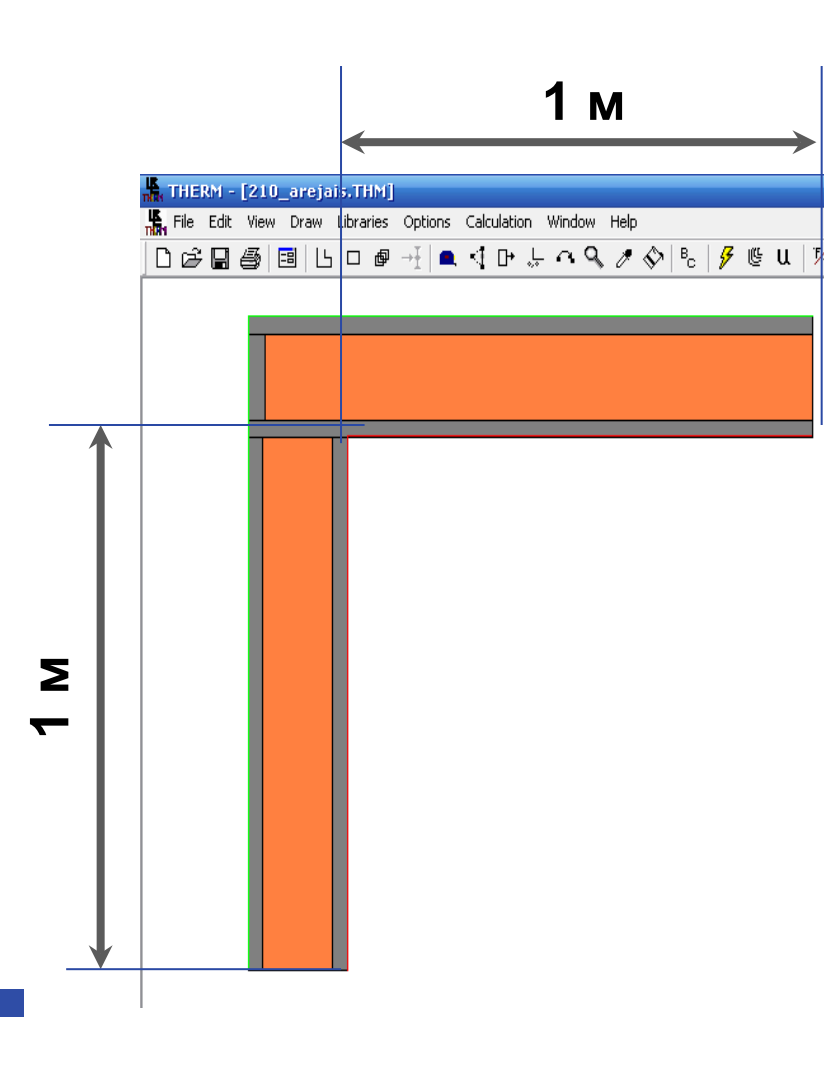

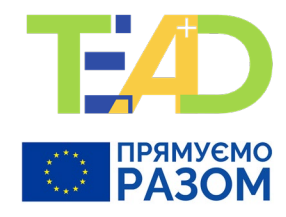

Лінійний коефіцієнт теплопередачі:  $\psi = L^{2D} - U_1 \cdot I_1 - U_2 \cdot I_2$   $L^{2D} = H = \Sigma UA + \Sigma \Psi I = \frac{\Phi}{(\Theta i - \Theta e)}$ 

Ф – тепловий потік, що проходить крізь оболонку, Вт; Н- коефіцієнт трансмісійних тепловтрат, Вт/м·К; "Өі, Өе" – температури внутрішнього та зовнішнього повітря відповідно, °С;

"L<sup>2D"</sup> – лінійний коефіцієнт теплового зв'язку, отриманий із двовимірного розрахунку елемента, який розділяє два середовища, що розглядають, Вт/м·К;

U<sub>i</sub> – коефіцієнт теплопередавання і-го одновимірного елемента, який розділяє два середовища, що розглядають, Вт/К;

I<sub>i</sub> – довжина за двовимірною моделлю, для якої застосовують значення U<sub>i</sub>, м.

## Системи розрахунку температурних полів

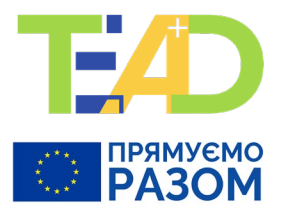

## Близько 20 різних програм: ANSYS, SolidWorks, Cosmos/DesignSTAR, THERM, BISCO, KOBRA та ін.

**THERM** – сучасна комп'ютерна програма, розроблена в Лоуренс Берклі Лабораторії (LBNL) Каліфорнійського університету (США) для моделювання процесу теплопередачі. Функціонує під управлінням операційної системи Microsoft Windows. Базується на методі скінченних елементів. **Дозволяє моделювати двовимірну теплопередачу** в компонентах будівлі, таких як вікна, стіни, підлоги, дахи і двері. **Є безкоштовною.** 

Аналіз теплопередачі з THERM дозволяє оцінити енергетичну ефективність та локальні температури зразка, що дозволяє вирішувати питання, пов'язані з конденсацією, вологістю матеріалу та герметичністю.

**THERM** – це самостійний модуль програми **WINDOW**. Результати розрахунку за програмою THERM можуть використовуватися з оптичними і теплотехнічними характеристиками центральної частини скління, що розраховується за програмою WINDOW, щоб визначити загальний коефіцієнт теплопередачі вікна (*U-фактор*) і коефіцієнт пропускання сонячної радіації (*g-фактор*).

## Системи розрахунку температурних полів

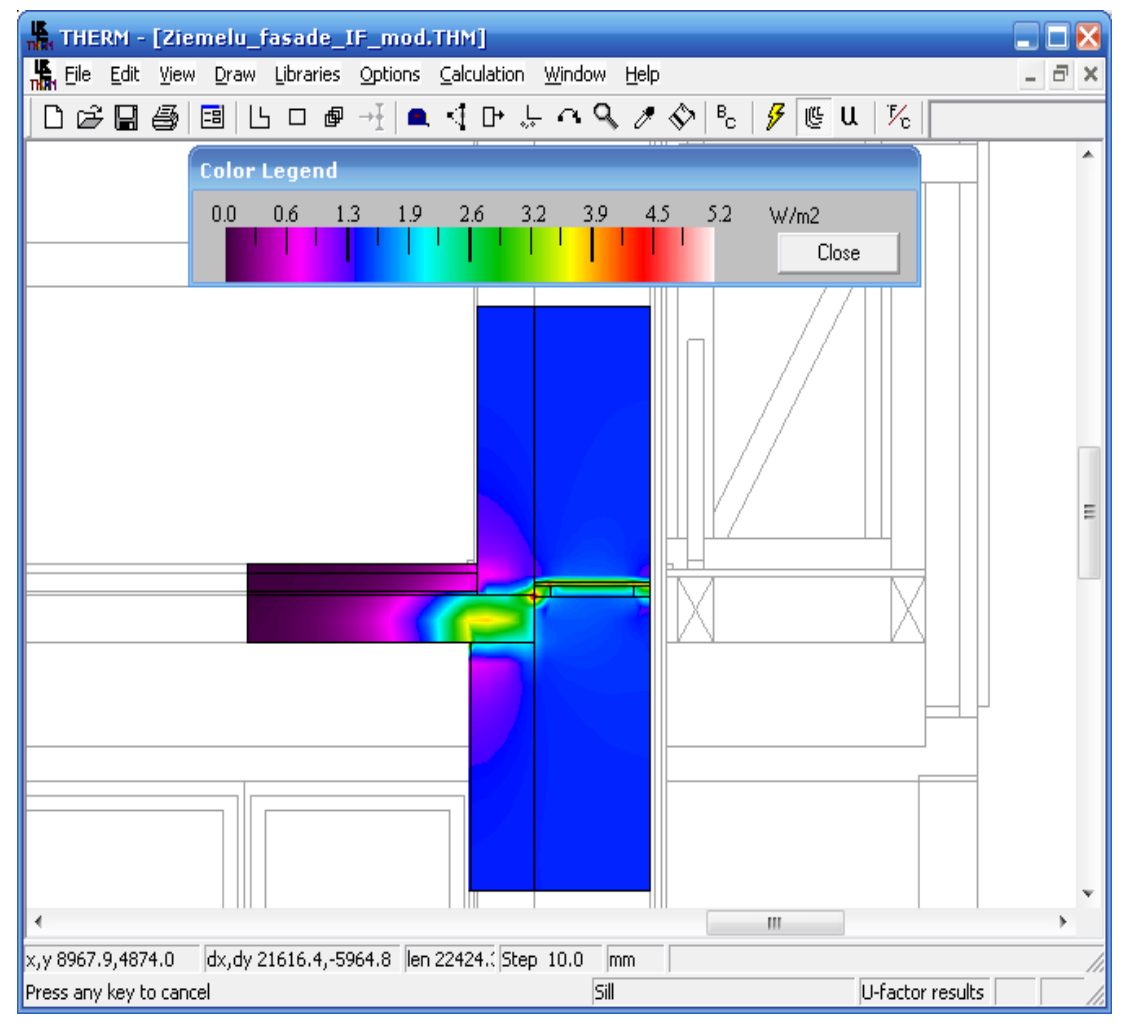

ПРЯМУЕМО РАЗОМ

**THERM** – визнана на міжнародному рівні, використовується науковими установами, організаціями (наприклад, SINTEFF, PHI, AECB)

Легко навчитися, легко використовувати

https://windows.lbl.gov/therm-softwaredownloads

## Моделювання температурного поля у вузлі будівельної конструкції

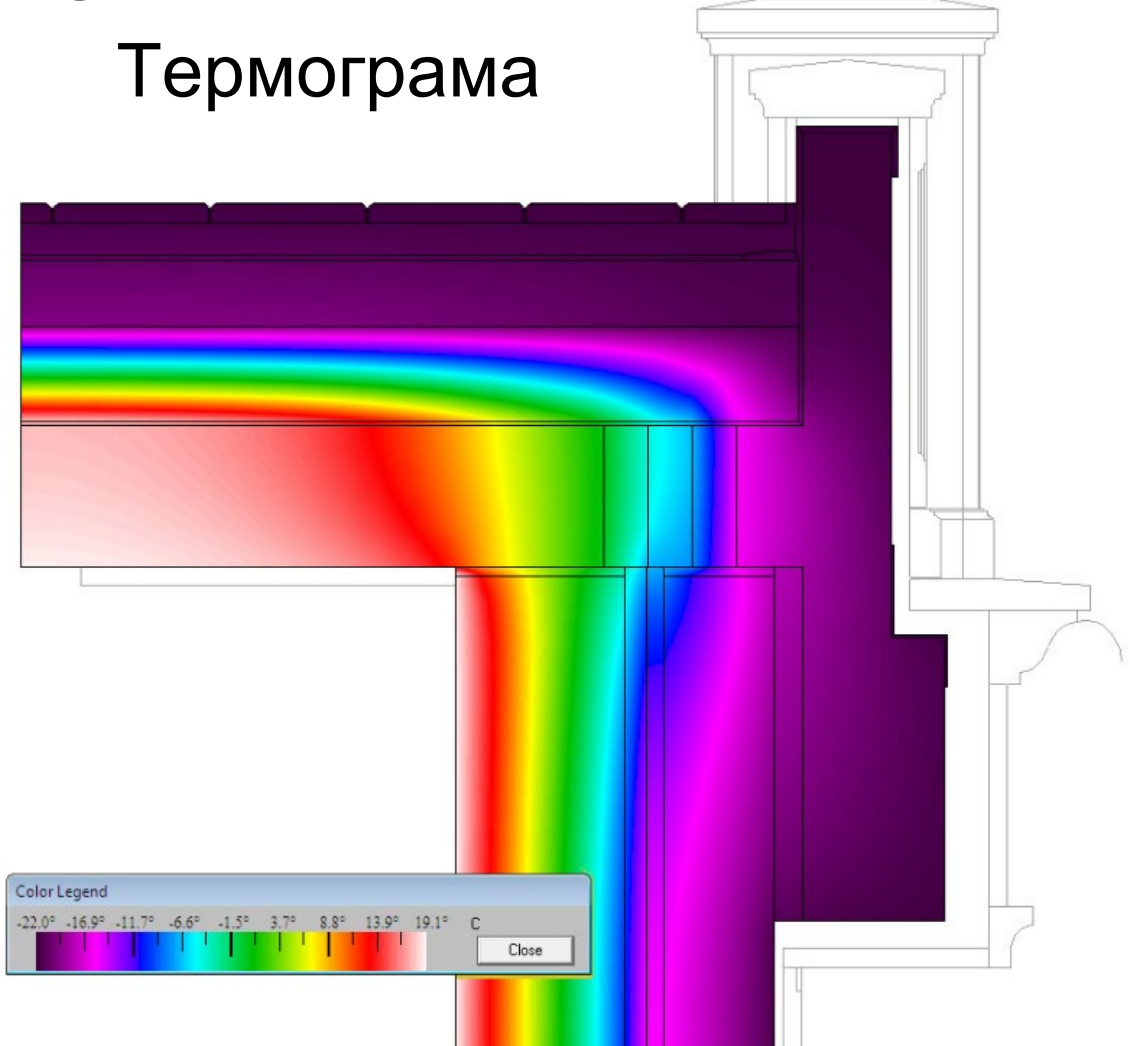

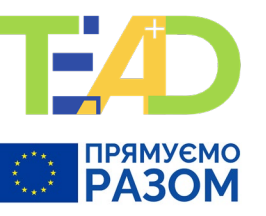

## Моделювання температурного поля у вузлі будівельної конструкції

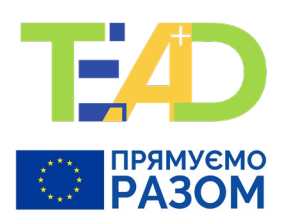

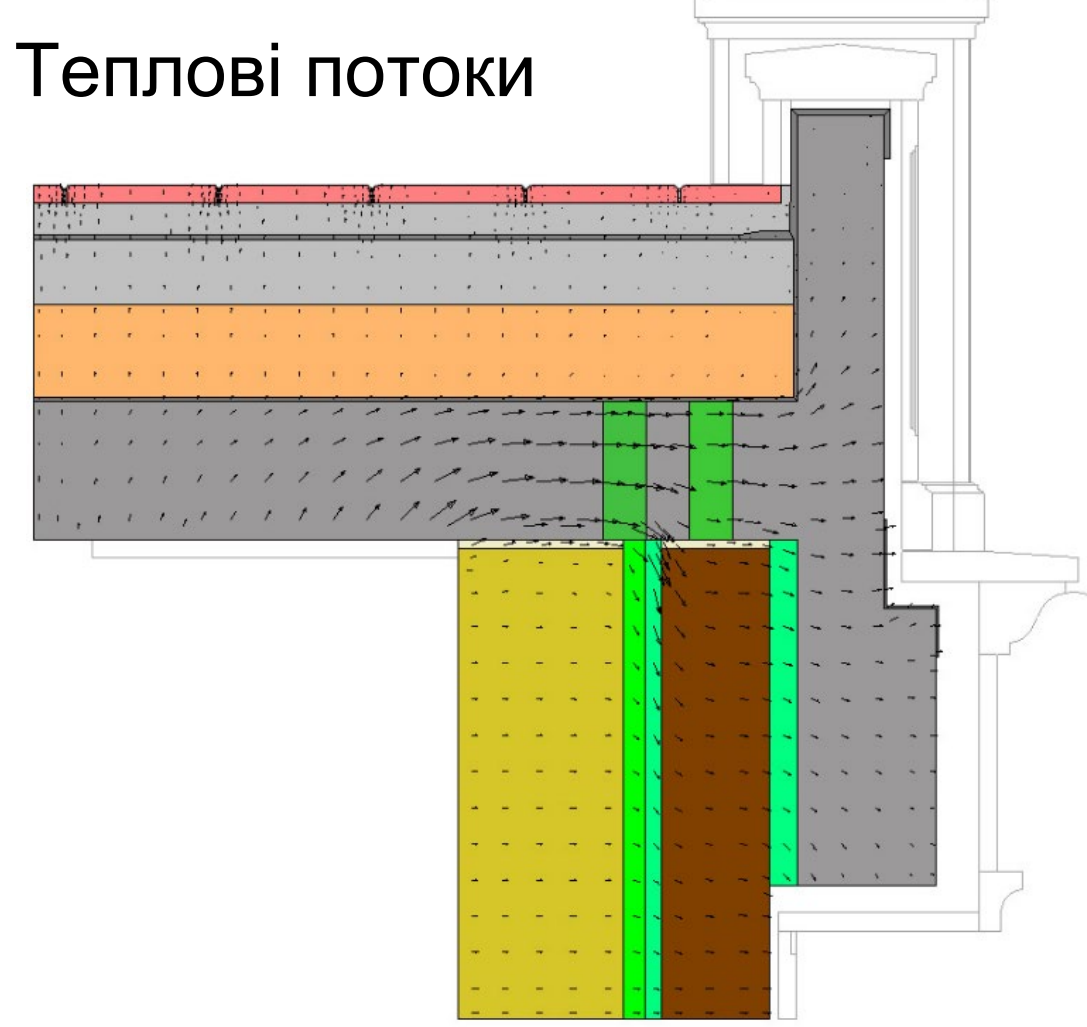

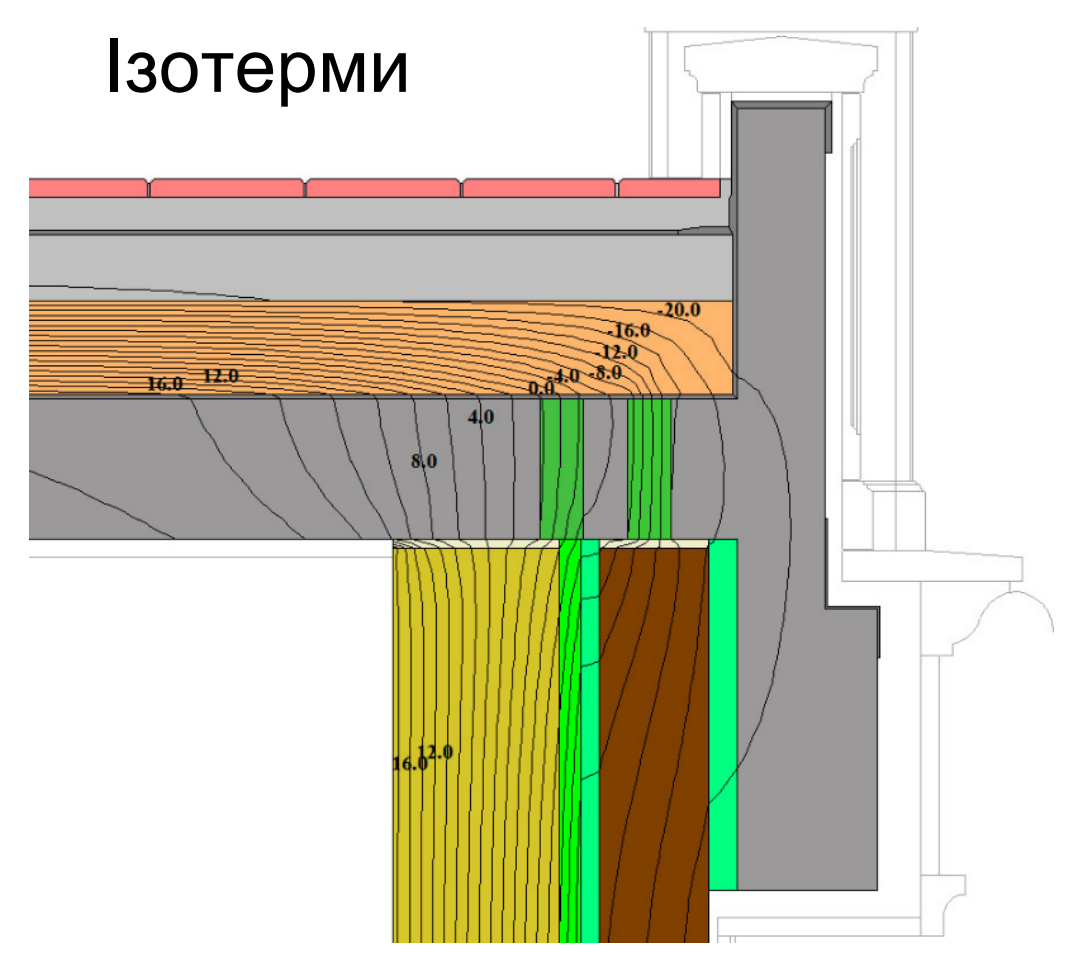

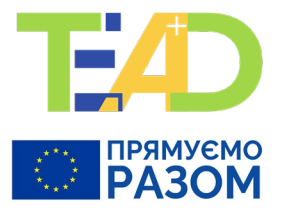

Zoom

File name:

Files of type:

Звукові з

- У САПР, наприклад AutoCAD, будується переріз вузла конструкції з теплопровідним включенням. Усі розміри – в мм! При цьому:
- 1.1. Від теплопровідного включення по всім напрямам розташування конструкцій, що до нього примикають, відкладаються ділянки довжиною по **1 м**. Розміри не проставляються.
- 1.2. Кожен елемент конструкції, що складається з одного матеріалу, повинен мати замкнений контур (оптимально через команду **BOUNDERY**).
- 1.3. Креслення зберігається як файл \***dxf**.
- 1.4. AutoCAD закривається.

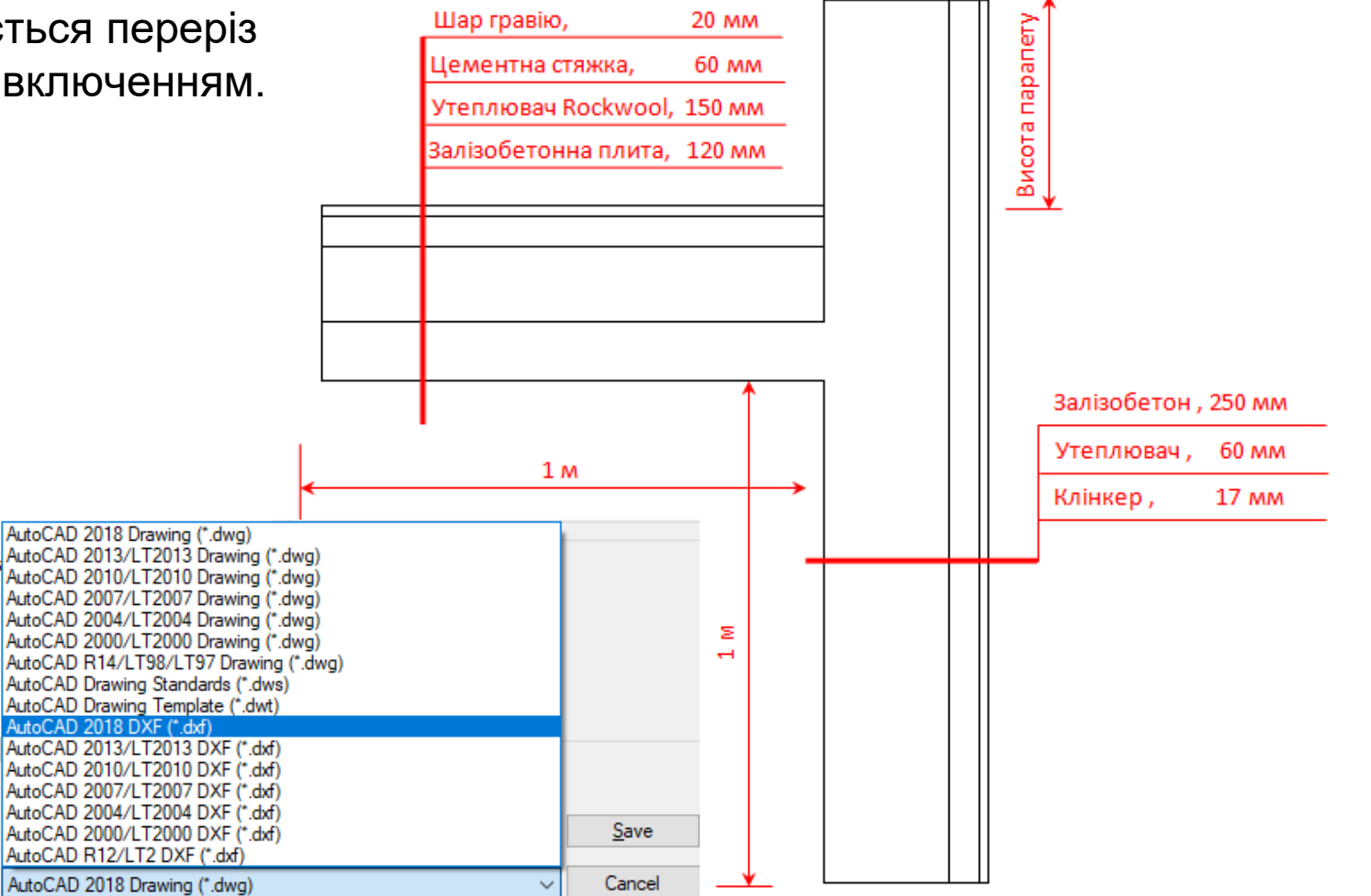

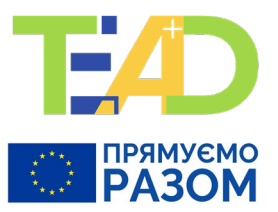

2. Відкривається THERM.

3. File  $\rightarrow$  Underlay  $\rightarrow$  Browse  $\rightarrow$  відкрити файл креслення (node.dxf)  $\rightarrow$  AutoConvert  $\rightarrow$  OK.

|   | 7.8 - | [Node-1.THM] |                  |                                                                                                    | - 1      |       |
|---|-------|--------------|------------------|----------------------------------------------------------------------------------------------------|----------|-------|
|   | File  | Edit View    | Draw Libraries O | tions Calculation Window Help                                                                                                    |          | _ @ X |
| D |       | New          | Ctrl+N           | ↓ P ↓ P<br>↓ P<br>↓ P <br< th=""><th></th><th>•</th></br<> |          | •     |
|   |       | Open         | Ctrl+O           | Индерах Креспенна з'являеться у вікні ТНЕ                                                                                                    | =RM·     | _     |
|   |       | Close        |                  | пресления з лыллетвел у вікін тті                                                                                                    | _1 \1V1. | - I   |
|   |       | Save         | Ctrl+S           |                                                                                                    | I        |       |
|   |       | Save As      |                  | File E: \TEAD \node.dxf Browse                                                                                                    |          |       |
|   | -     | Underlay     |                  | Type DXF V Remove                                                                                                    |          | 1     |
|   | _     | Export       |                  |                                                                                                    |          |       |
|   |       | Import       |                  | Horizontal 100 % Vertical 100 %                                                                                                    |          |       |
|   |       | Properties   | Ctrl+T           | Units mm ~                                                                                                    |          |       |
|   |       |              |                  | Set Color                                                                                                    |          |       |
|   |       |              |                  | Underlay Origin DXF Filter                                                                                                    |          |       |
|   |       |              |                  | x: 0 units                                                                                                    |          |       |
|   |       |              |                  |                                                                                                    |          |       |
|   |       |              |                  | Cancel                                                                                                    |          |       |
|   |       |              |                  |                                                                                                    | <b>L</b> | 15    |
|   |       |              |                  |                                                                                                    |          | 15    |

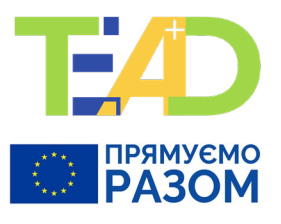

4. Задаються матеріали кожного шару.

4.1. Клік по шару

4.2. На панелі THERM: Libraries  $\rightarrow$  Material Library  $\rightarrow$  Load Lib  $\rightarrow$  обирається бібліотека з необхідними матеріалами $\rightarrow$  обирається матеріал  $\rightarrow$  Enter

|                                                               | ×           |
|---------------------------------------------------------------|-------------|
| Change selected objects to 'Mineral Wool Batt<br>Insulatiuon' | <u>Y</u> es |
|                                                               | No          |

|    |  | - |
|----|--|---|
|    |  |   |
| 24 |  |   |

Якщо потрібного матеріалу немає, то його можна створити та задати його характеристики через NEW!

4.3. Аналогічно задаються матеріали усіх шарів.

| Mineral Wool Batt Insulatiuon | ✓ Clo             |
|-------------------------------|-------------------|
| Material Type                 | Car               |
| Solid                         | - Con             |
| O Frame Cavity                | Ne                |
| Glazing Cavity                | Dele              |
| External Radiation Enclose    | sure              |
| O Shading Material            | Ken               |
| Solid Properties              | Co                |
| Conductivity 0.023            | Btu/h-ft-F Save I |
| Emissivity 0.9                |                   |
| Edit Shade                    | Load              |
| Luit Shau                     | e material        |
| Cavity Properties             |                   |
| Radiation Model               |                   |
| 110000011110001               | ~                 |
| Cavity Model                  |                   |
| Cavity Model                  |                   |
| Cavity Model                  | ~                 |

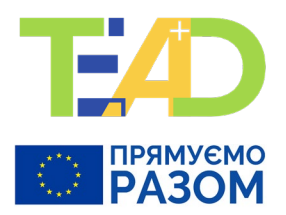

5. Задаємо граничні умови – температури повітря та коефіцієнти тепловіддачі. Для чого:

5.1. Клікнути по "BC". У таблиці "Generating Boundary Conditions" обрати Use the same library type.

| File Edit View Draw Libraries Options Calculat | ion Window Help             | Generating Boundary Conditions                                                                                                    | ×                                        |                                                                                                    |
|------------------------------------------------|-----------------------------|----------------------------------------------------------------------------------------------------|------------------------------------------|----------------------------------------------------------------------------------------------------|
| ▯▯ਫ਼ॿॴॿॳॖॿॳॖ                                   | <b>&lt;</b> ↗ < €           | When generating the new Boundary Conditions                                                                                                    | s:<br>r deleted boundary                 |                                                                                                    |
| 5.2. Клікнути по границі ц                     | Japy.                       | <ul> <li>assign new emissivities based on material pr</li> <li>Use all of the properties of any existing or c</li> <li>Ignore all of the properties of any existing</li> </ul> | eleted boundary co<br>Model Simplified ~ | Close                                                                                                    |
| / вікні вибору з випадаючс                     | го списку задати умови      | 1: ок                                                                                                    | Cancel Convection/Linearized Radiation   | New                                                                                                    |
| nternal / external / перекри-                  | гтя / стіни / Adiabatic).   |                                                                                                    | Temperature -23 C                        | Delete                                                                                                    |
|                                                |                             | алати uonos NF                                                                                                    |                                          | Rename                                                                                                    |
| пкщо потріоних умов нек                        |                             | идати через ис                                                                                                    | •••                                      | Color                                                                                                    |
| Boundary Condition Type                        | ×                           |                                                                                                    | Libraries Options Calculation Wind       | dow Help Save Lib                                                                                                    |
| Boundary                                       | OK                          |                                                                                                    | Set Material                             | F4 🐓 Save Lib As                                                                                                    |
| Condition Adiabatic                            |                             | $\triangleleft$                                                                                                    | Set Boundary Condition                   | F5 Load Lib                                                                                                    |
| Surface None                                   | Boundary                    |                                                                                                    | Material Library SI                      | Protected                                                                                                    |
|                                                | Condition Library           |                                                                                                    | Boundary Condition Library SI            | hift+F5                                                                                                    |
| Emissivity N/A                                 | U-Factor Surface<br>Library | <b>\</b>                                                                                                    | Gas Library                              | interio di la constanza di la constanza di la constanz |
|                                                |                             |                                                                                                    | Gascibiary                               |                                                                                                    |
| 5.3. Так зробити на всіх г                     | раницях шарів. При ць       | ому там,                                                                                                    | Select Material/Boundary Condition       |                                                                                                    |
| де матеріал продовжуєть                        | ,<br>ся, треба поставити ум | ови «Adiabatic»                                                                                                    | Relative Humidity: 50 %                  |                                                                                                    |

### Визначення граничних умов у двовимірній моделі

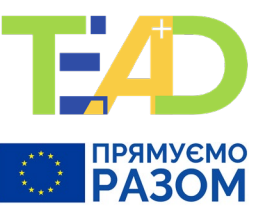

#### Атмосферне повітря

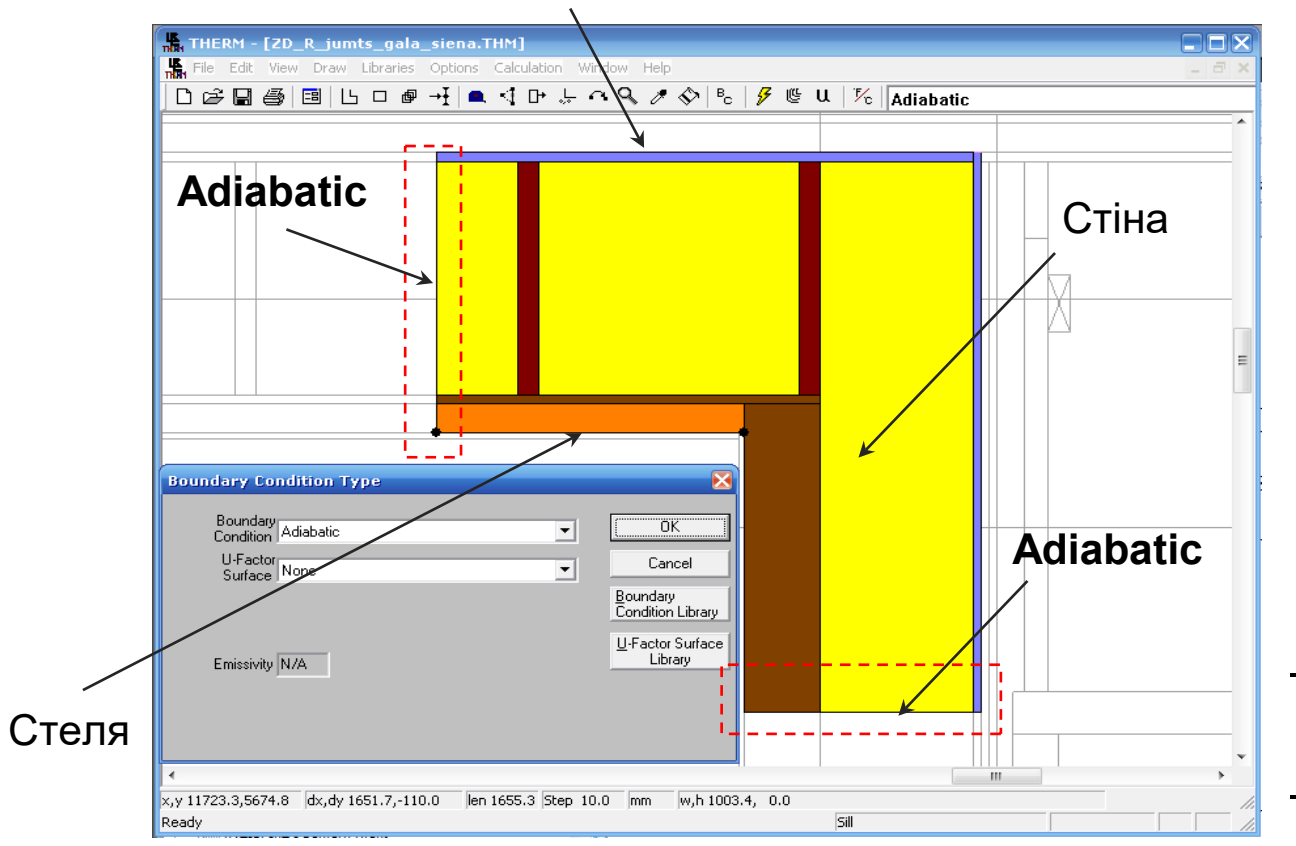

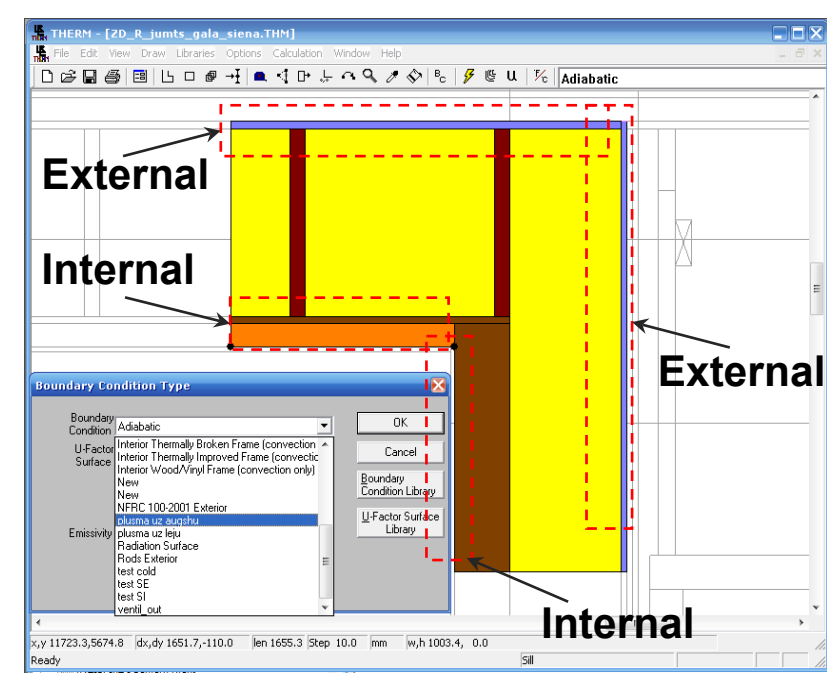

#### Важливо:

- *адіабатичні умови* там, де елемент будівлі продовжується
- *адіабатична межа* там, де тепло не проходить

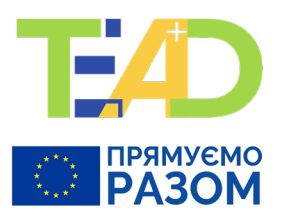

5.4. Будуємо температурне поле.

Натискаємо "Calculation" і знову "Calculation". За допомогою кнопки "F/C" переключаємо на шкалу Цельсія.

| •           |                          |                |                   |                   | $\frown$                               |                           |            | TH    | HERM - [Пр | ример-1] |                                 |                       |  |
|-------------|--------------------------|----------------|-------------------|-------------------|----------------------------------------|---------------------------|------------|-------|------------|----------|---------------------------------|-----------------------|--|
| <u>File</u> | dit <u>V</u> iew         | <u>D</u> raw   | <u>L</u> ibraries | Options           | Calculation                            | <u>W</u> indow <u>H</u> e | ۱p         |       |            |          |                                 |                       |  |
| ) 🖻 🛛       | 3                        | L 🗆            | ∎ →Ī              | 🛋 🍕 I             | <u>C</u> alculation                    | on.                       | I          | 9     |            |          |                                 | -                     |  |
|             |                          |                |                   |                   | Show Res                               | sults                     |            |       |            |          |                                 |                       |  |
|             |                          |                |                   |                   | Display C                              | ptions                    | Shift+     | 9     |            |          |                                 |                       |  |
| THIRN       |                          |                |                   |                   |                                        |                           |            |       |            | THERM    | I - [Пример                     | p-1]                  |  |
| THERE       | <u>F</u> ile <u>E</u> di | t <u>V</u> iew | <u>D</u> raw      | <u>L</u> ibraries | Options C                              | alculation                | Window He  | lp    |            |          |                                 |                       |  |
|             | i 🛱 🖥                    | <b>s</b> =     | l  Ls 🗆           | I∎ →Ĭ             | 🗖 🏳 🛋                                  | L V d                     | s 🖉 🛇   Ba | / 🦻 🖷 | 🗸 🏹        | D        |                                 |                       |  |
|             |                          |                |                   |                   | <u>S</u> top Curr<br><u>G</u> lazing C | rent Calculati            |            | 18.1  | 12.5       | 15.3     | -13.7<br>-4<br>1.1<br>6,8<br>12 | -21.5<br>15.8<br>10.1 |  |

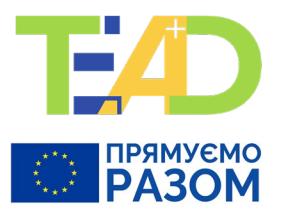

#### Визначення мінімальної температури внутрішньої поверхні

- 1. На панелі клікнути по "View" та поставити «галочку» напроти "Temperature at Cursor".
- 2. З'явиться вікно "Temperature ".
- 3. Підвести курсор у точку поверхні, де необхідно визначити температуру.

У вікні відобразиться значення температури.

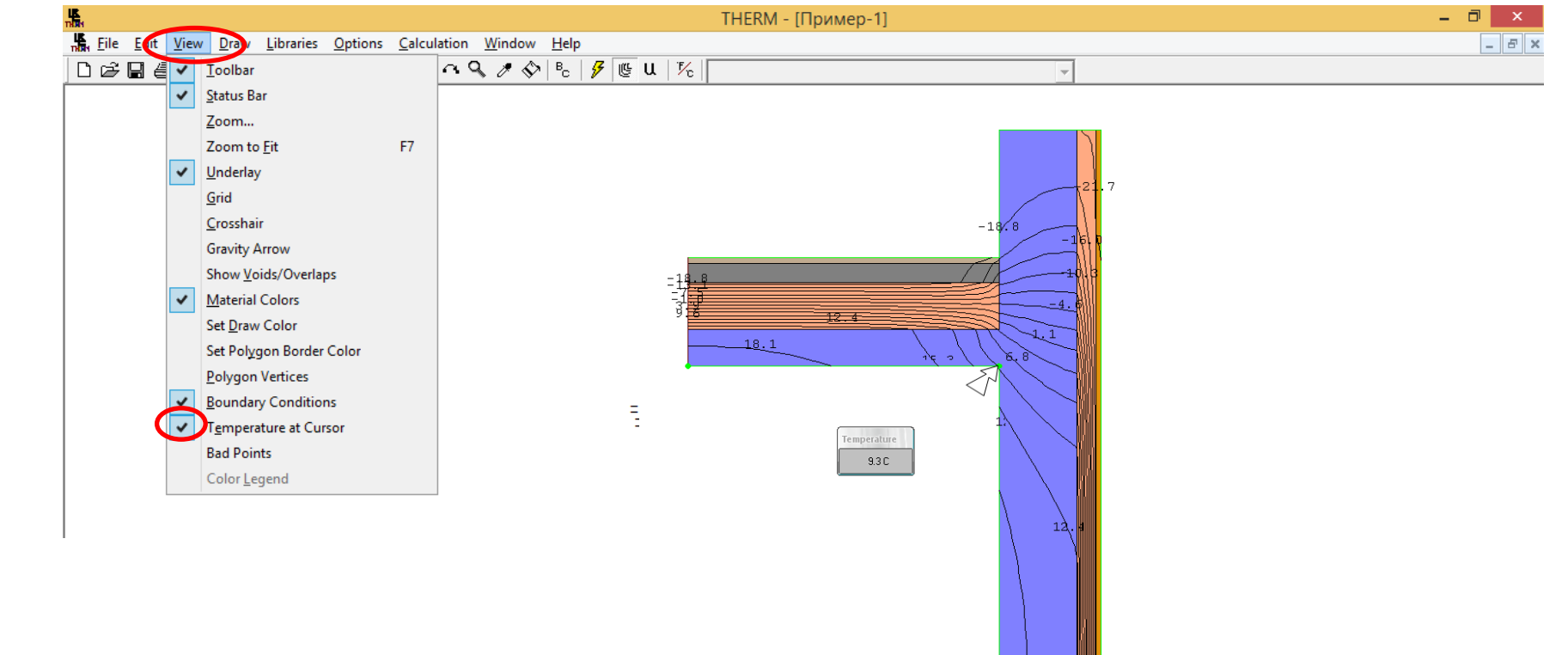

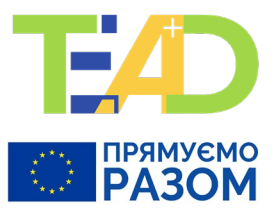

Розрахунок опору теплопередачі у конструкціях,

#### що примикають до теплопровідного включення:

Опір теплопередачі *R* - величина, зворотна до *U*-factor: *R= 1/U*.

Коефіцієнт теплопередачі U визначається наступним чином:

- 1. Після натискання на «ВС» задаються назви поверхонь, температури та коефіцієнти тепловіддачі:
  - 1.1. Клік послідовно по всім ділянкам поверхонь, що контактують із зовнішнім повітрям, і для кожної ділянки у вікні "U-Factor Surface" обирається «External».
  - 1.2. Клік по внутрішній поверхні перекриття.

Обирається відповідна назва «Internal ceiling».

1.3. Клік по внутрішній поверхні стіни.

Обирається назва «Internal wall».

- 2. Нажати на кнопку з «блискавкою». Знову отримаємо температурне поле.
- 3. Нажати на кнопку з "U". Отримаємо наступну таблицю:

|                                                               | U-Factors            |                    |              |              |          |              | ×      |
|---------------------------------------------------------------|----------------------|--------------------|--------------|--------------|----------|--------------|--------|
| Eile Edit View Draw Libraries Options Calculation Window Help |                      | U-factor<br>W/m2-K | delta T<br>C | Length<br>mm | Rotation |              |        |
| ┣╔ <b>╔╔╔╔╔╔╔╔╔╔╔╔╔╔╔╔╔╔╔╔╔╔</b>                              | наружная поверхность | 0.4849             | 42.0         | 3497         | N/A      | Total Length | •      |
|                                                               | внутренняя стена     | 1.0436             | 42.0         | 1000         | N/A      | Projected Y  | -      |
|                                                               | перекрытие 💌         | 0.6521             | 42.0         | 1000         | N/A      | Projected X  | •      |
|                                                               | % Error Energy Norm  | 7.65%              |              |              |          |              | Export |
|                                                               |                      |                    |              |              |          |              | ОК     |

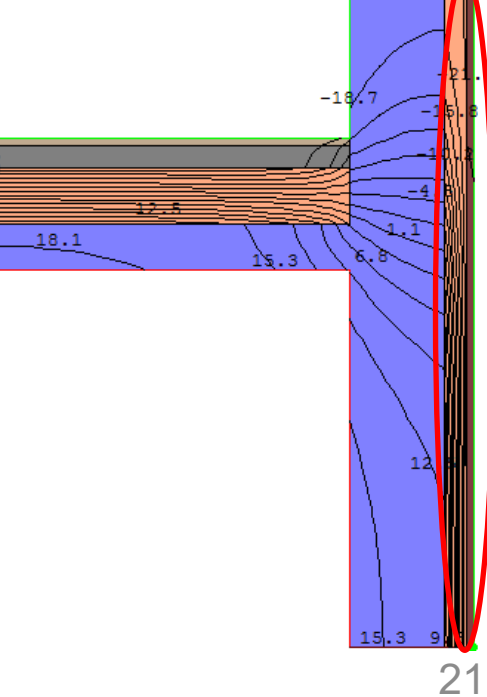

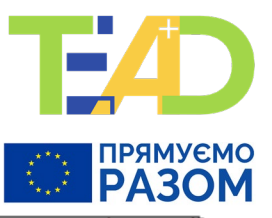

Розрахунок опору теплопередачі у конструкціях, що примикають до теплопровідного включення 3. Нажати на кнопку з "U". Отримаємо таблицю:

| U-Factors            |                    |              |              |          |              | ×      |
|----------------------|--------------------|--------------|--------------|----------|--------------|--------|
|                      | U-factor<br>W/m2-K | delta T<br>C | Length<br>mm | Rotation |              |        |
| наружная поверхность | 0.4849             | 42.0         | 3497         | N/A      | Total Length | •      |
| внутренняя стена     | 1.0436             | 42.0         | 1000         | N/A      | Projected Y  | -      |
| перекрытие 💌         | 0.6521             | 42.0         | 1000         | N/A      | Projected X  | -      |
| % Error Energy Norm  | 7.65%              |              |              |          |              | Export |
|                      |                    |              |              |          |              | ОК     |

4. Проаналізуємо її.

- 4.1. Загальна кількість теплоти, що пройде крізь вузол складе: 0,4849·3,497 ·42=71,219 Вт.
- 4.2. Через внутрішню стіну пройде: 1,0436 · 1 · 42=43,831 Вт.
- 4.3. Через перекриття пройде: 0,6521 · 1 · 42=27,388 Вт.
- 4.4. Таким чином: 43,831+27,388 =71,219 Вт
- 4.9. Приведені опори теплопередачі крайових ділянок будуть: R<sup>/</sup><sub>ст</sub> = 1/1,0436 = 0,958 м<sup>2</sup>⋅К/Вт, R<sup>/</sup><sub>пер</sub> = 1/0,6521 = 1,53 м<sup>2</sup>⋅К/Вт.
- 5. Лінійний коефіцієнт теплопередачі.
- 5.1. Опір теплопередачі однорідних ділянок *R*<sub>ст</sub> =1,39 м<sup>2</sup>·К/Вт, *R*<sub>пок</sub> =3,28 м<sup>2</sup>·К/Вт; → *U*<sub>ст</sub> =0,718 Вт/(м<sup>2</sup>·К), *U*<sub>пок</sub> =0,305 Вт/(м<sup>2</sup>·К).
- 5.2. Усього ввійшло через однорідні ділянки: *U*<sub>ст</sub> ·1+ *U*<sub>пок</sub> ·1 = 1,023 Вт/К. Вийшло: 0,4849·3,497= 1,696 Вт/К.
- 5.3. Отже, лінійний коефіцієнт теплопередачі: Ψ = 1,696-1,023 = 0,67 Вт/(м·К).

## Вузол примикання балконної плити та міжповерхового перекриття до зовнішньої

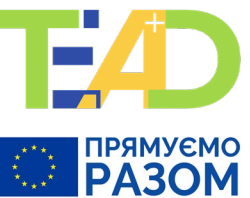

104.376009886 Іиста підлога Цементно-піщаний розчин Базальтове волокно p=1 25 кг/м<sup>3</sup> Цементно-піщаний розчин Круглопустотна панель перекриття нуюча штукатурка (розчин цементно-піщаний Гідроізоляція Клійова суміш азальтове волокно p=125 кг/м снуюча балконна плита (лейова суміш азальтове волокно р=1 25 кг/м ементно-піщаний розчин i=0.02 93.99.8-15.7 1433 20\_10 R, № шару Матеріал шару Вт/(м∙К) м<sup>2</sup>· К/Вт) Коефіцієнт  $h_{si} = 8,7 BT/(M^2 \cdot K)$ 0,11494 0,00538 1 Штукатурка цем-песч 0,005 0,93 2 Керамзітобетон 0,38 0,79 0,48101 снуюча штукатурка (розчин цементно-піщаний нуюча стіна (керамзитобетов 3 Штукатурка цем-песч 0,05 0,93 0,05376 снуюча штукатурка (розчин цементно-піщаний 4 Базальтове волокно, 125 0,18 0,049 3,67347 лейова суміш азальтове волокно р=125 кг/г 0,01075 5 Штукатурка цем-песч 0,01 0,93 омуючий шар Фасадна склотканева сітка Коефіцієнт  $h_{se} = 23 BT/(M^2 \cdot K)$ 0,04348 интовка Захисна лекоративна штукатурка Опір теплопередачі Въ 4.3828 Фасадна фарба 180 U-Factors

Через усю зовнішню поверхню, довжина якої 5,11187 м (ширина 1 м і різниця температур 1К), виходить: 0,1651\*5,11187=0,84397 Вт.

Тоді Ψ= 0,84397-0,431=0,413 Вт/(м⋅К).

Приклад 1

| внутрення поверхность                                     | U-factor<br>W/m2-K<br>0.2169 | delta T<br>C<br>42.0 | Length<br>mm<br>3890 | Rotation<br>N/A | Total Length | •         |
|-----------------------------------------------------------|------------------------------|----------------------|----------------------|-----------------|--------------|-----------|
| наружная поверхность                                      | 0.1651                       | 42.0                 | 5111.87              | N/A             | Total Length | •         |
| Display<br>© U-factor<br>© R-value<br>% Error Energy Norm | 8.35%                        |                      |                      |                 |              | Export OK |

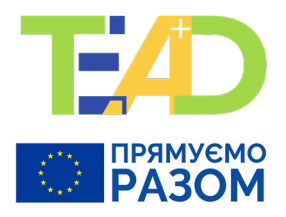

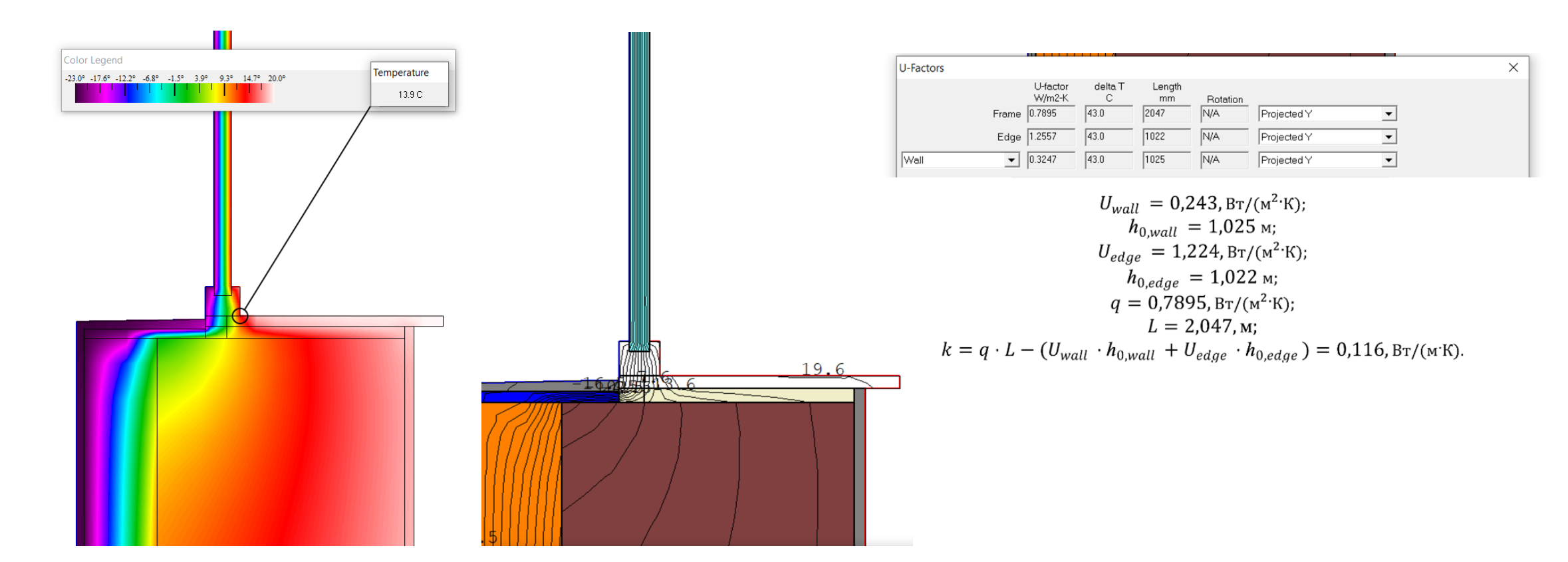

Теплопровідне включення примикання зовнішніх стін з силікатної цегли (500мм) та з мінераловатним утепленням (150 мм) до віконного укосу в зоні підвіконня

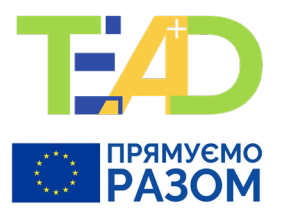

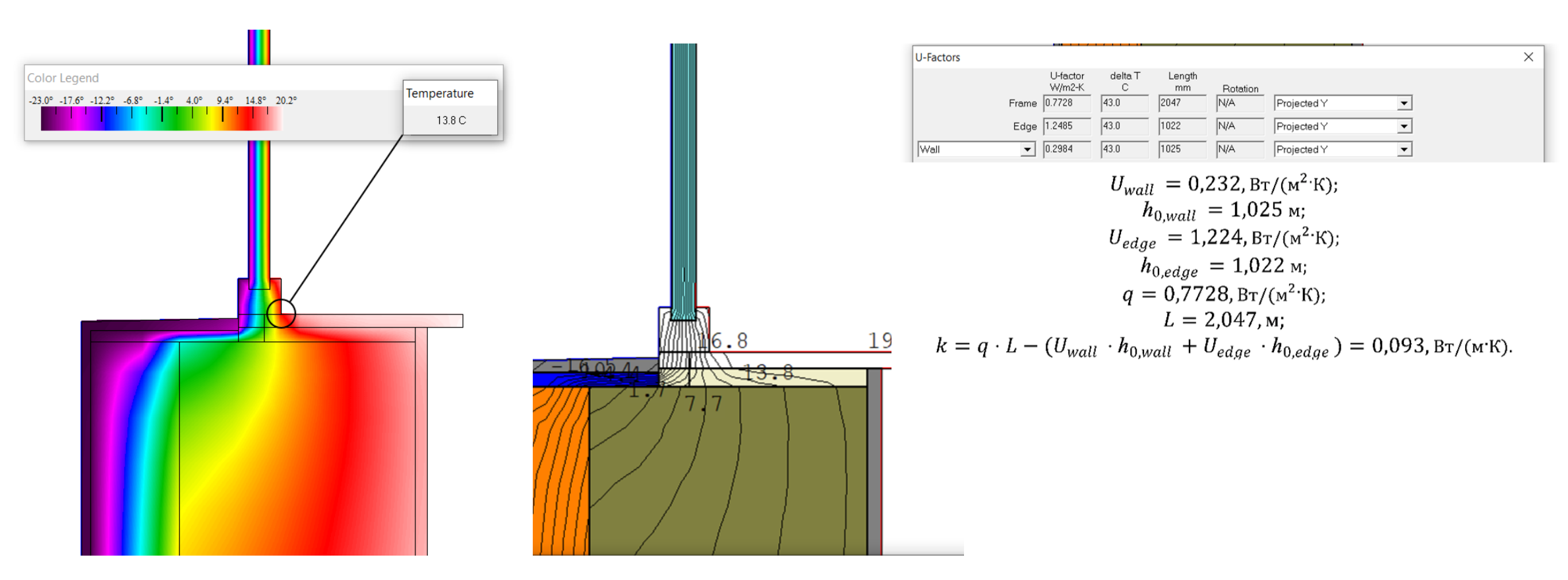

Теплопровідне включення примикання зовнішніх керамзитобетонних стін (300мм) та з мінераловатним утепленням (150 мм) до віконного укосу в зоні підвіконня

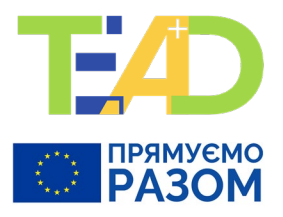

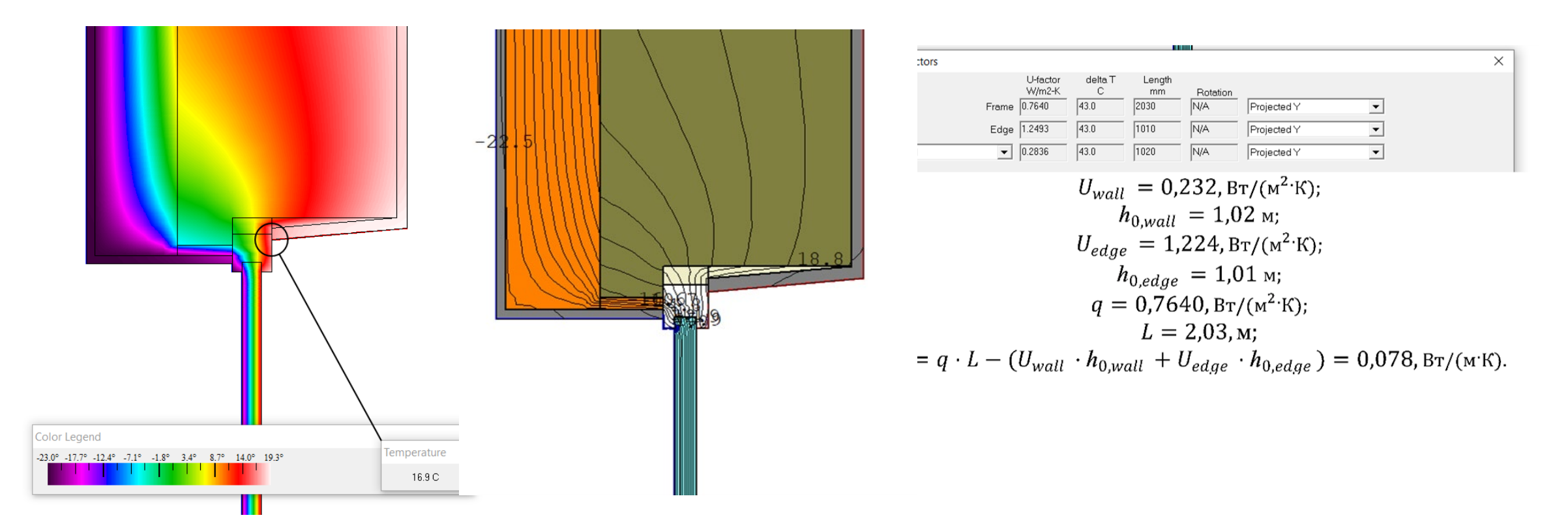

Теплопровідне включення примикання зовнішніх керамзитобетонних стін (300мм) та з мінераловатним утепленням (150 мм) до віконного укосу в зоні перемички

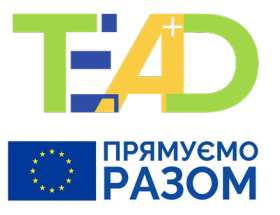

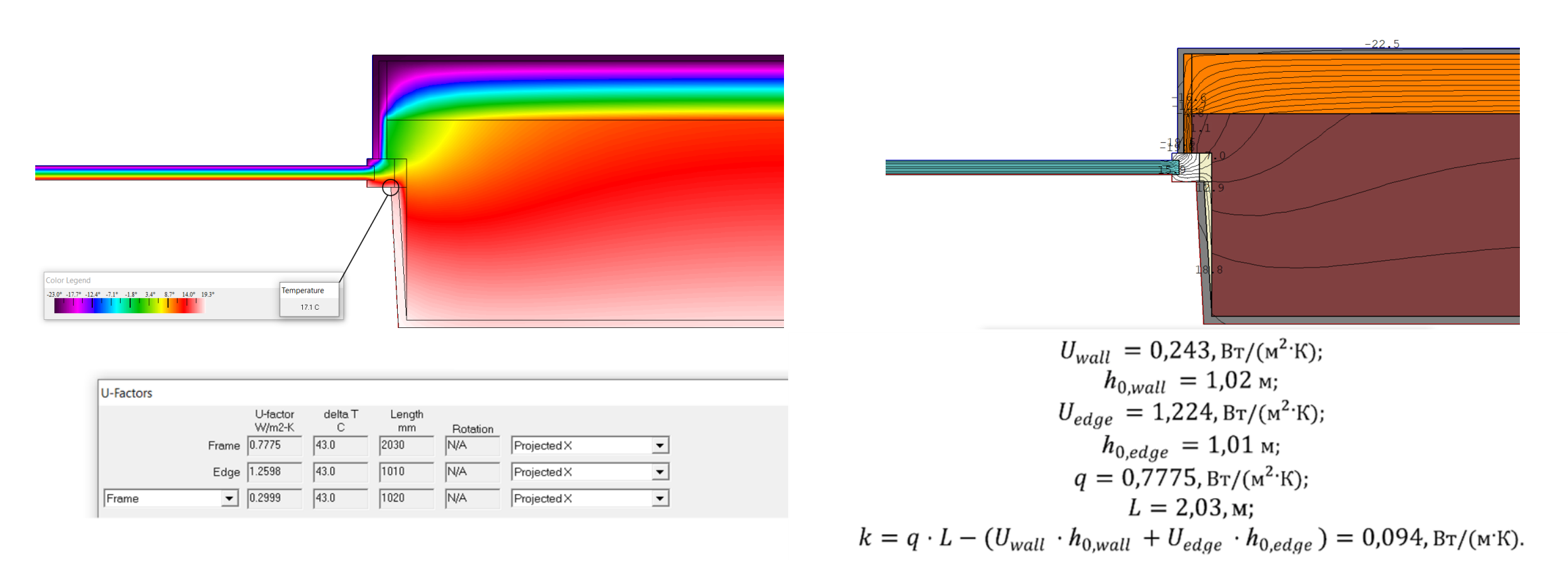

Теплопровідне включення примикання зовнішніх стін з силікатної цегли (500мм) та з мінераловатним утепленням (150 мм) до віконного укосу в зоні рядового примикання

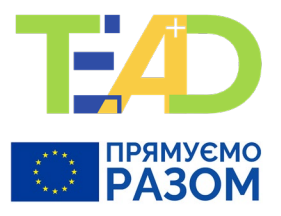

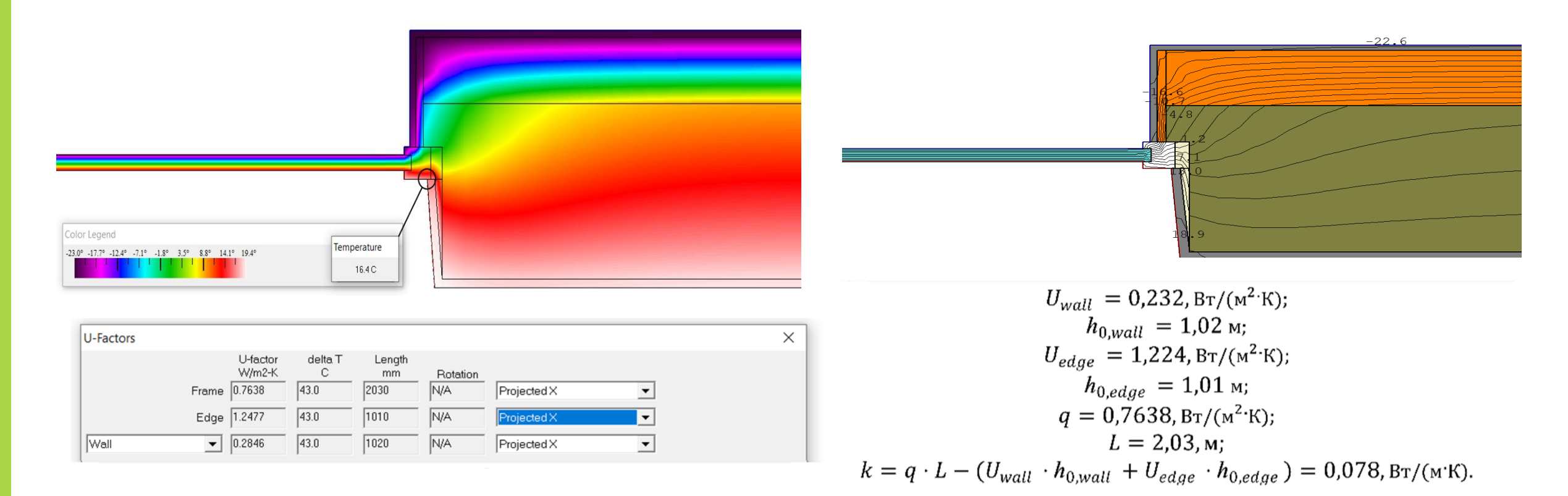

Теплопровідне включення примикання зовнішніх керамзитобетонних стін (300мм) та з мінераловатним утепленням (150 мм) до віконного укосу в зоні рядового примикання

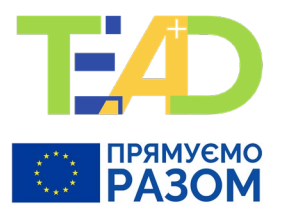

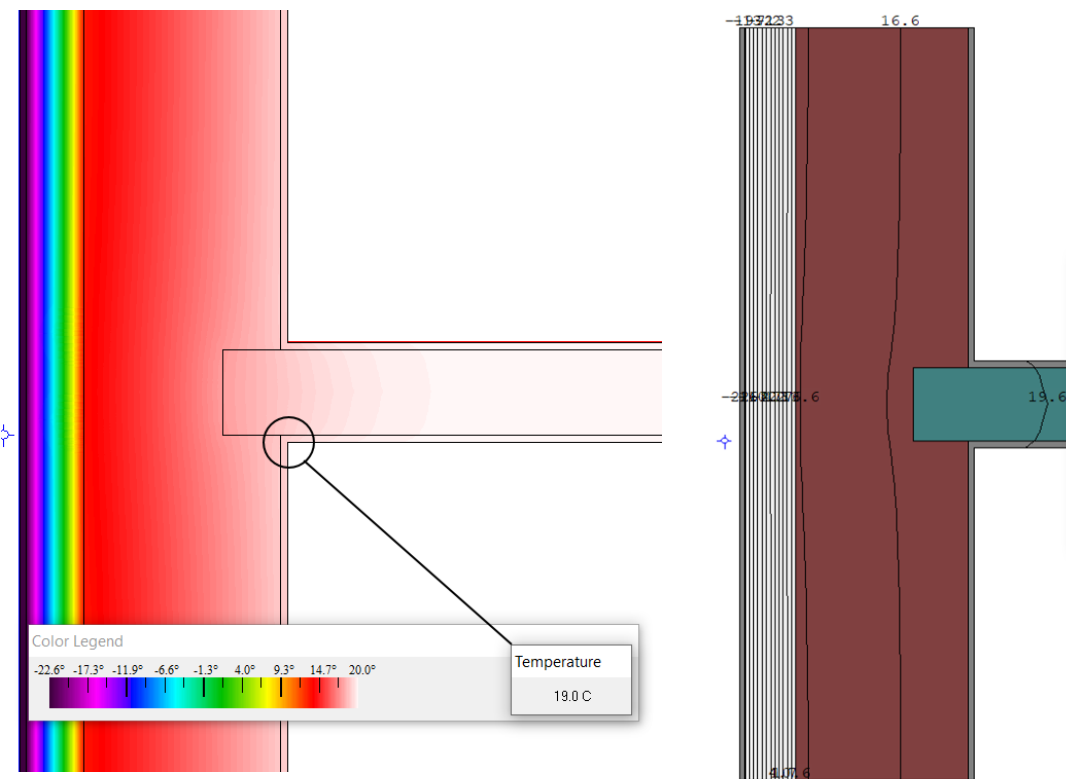

|                |                              | U-factor<br>W/m2-K | delta T<br>C      | Length<br>mm | Rotation |                    |           |  |
|----------------|------------------------------|--------------------|-------------------|--------------|----------|--------------------|-----------|--|
|                | Frame                        | 0.2216             | 43.0              | 2260         | N/A      | Total Length       | -         |  |
|                | Edge                         | 0.0746             | 43.0              | 1000         | N/A      | Projected X        | -         |  |
| Vall           | •                            | 0.2131             | 43.0              | 2000         | N/A      | Projected Y        | <b>~</b>  |  |
| © R-v<br>© R-v | actor<br>value<br>nergy Norm | 1.08%              |                   |              |          |                    | Export OK |  |
|                |                              |                    | U <sub>wall</sub> | = 0,         | ,221,    | Вт/(м <sup>2</sup> | К);       |  |

$$q = 0,2216, \text{BT/(M}^2 \cdot \text{K});$$
  
 $L = 2,26, \text{M};$   
 $k = q \cdot L - U_{wall} \cdot h_{0,wall} = 0,059, \text{BT/(M} \cdot \text{K}).$ 

Теплопровідне включення примикання зовнішніх стін з силікатної цегли (500мм) та з мінераловатним утепленням (150 мм) до міжповерхового перекриття

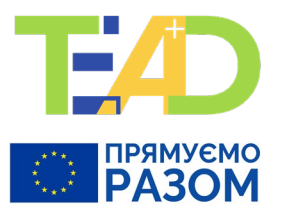

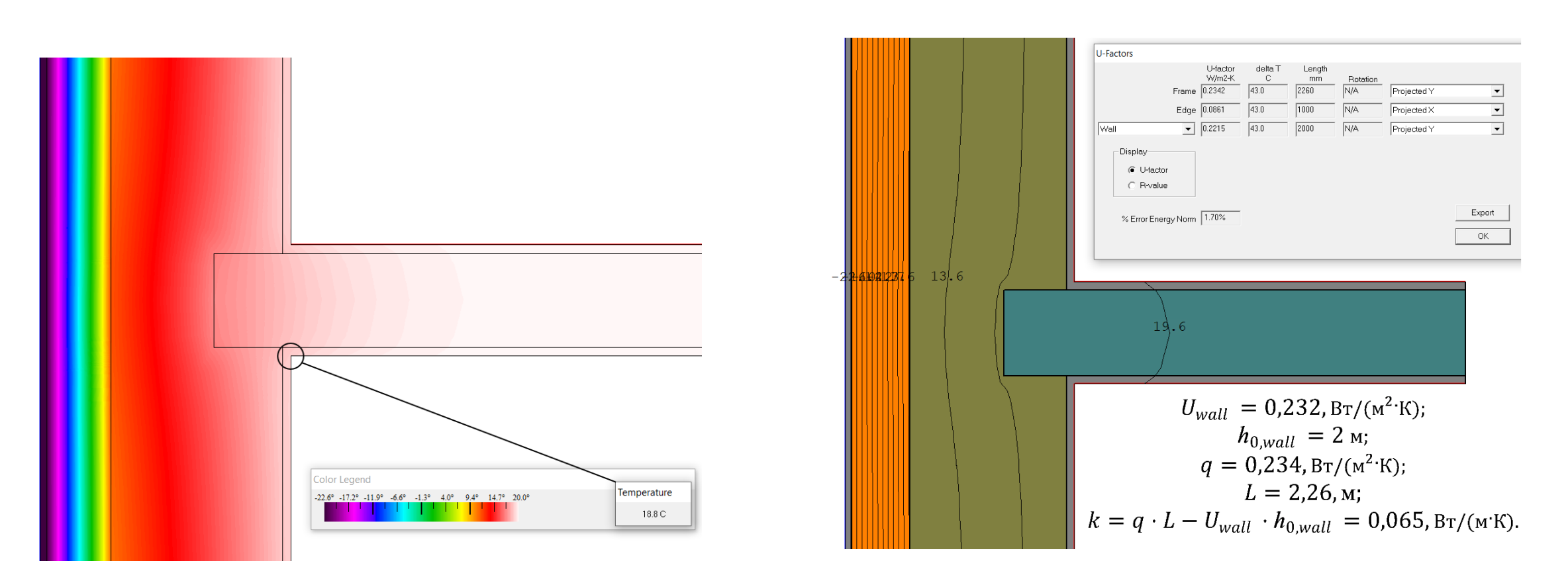

Теплопровідне включення примикання зовнішніх керамзитобетонних стін (300мм) та з мінераловатним утепленням (150 мм) до міжповерхового перекриття

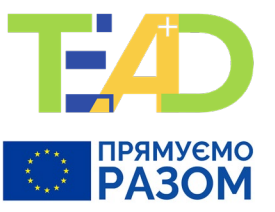

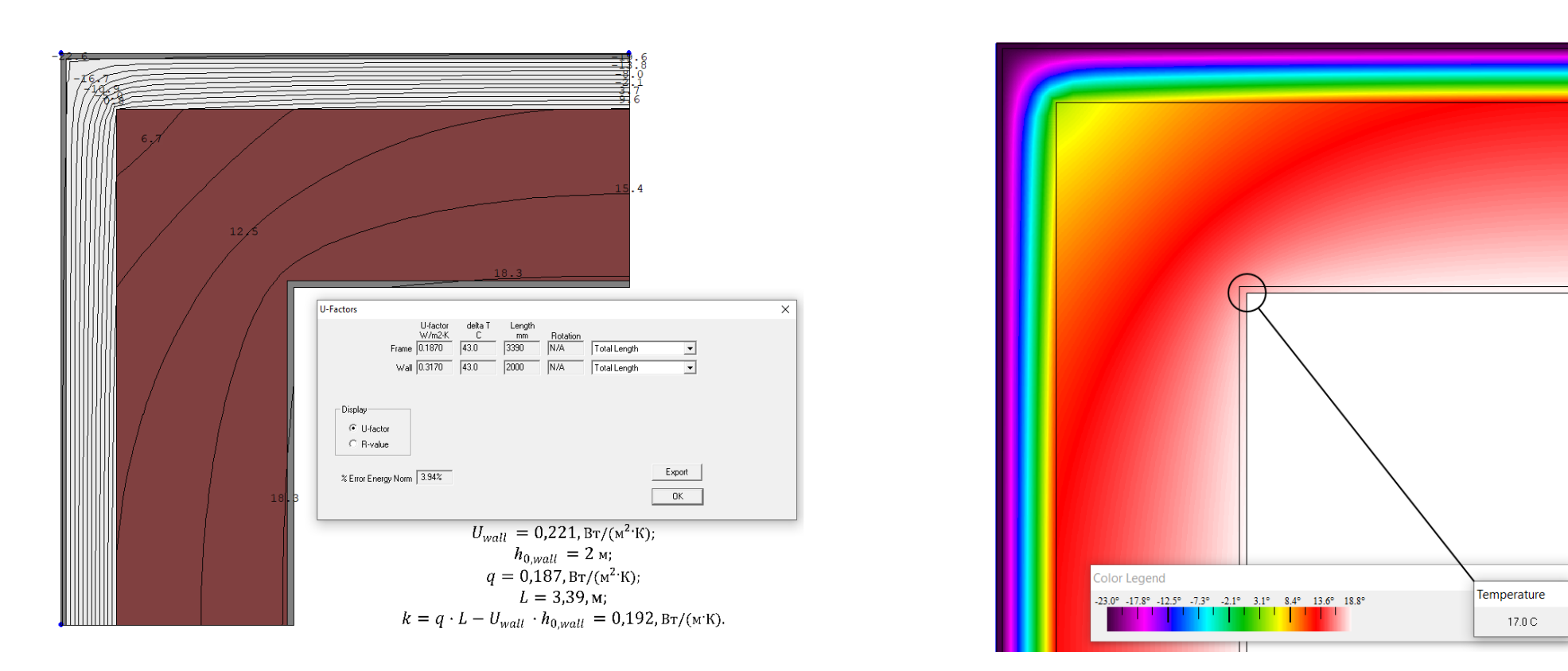

Теплопровідне включення кутового сполучення зовнішніх стін з силікатної цегли (500мм) та з мінераловатним утепленням (150 мм)

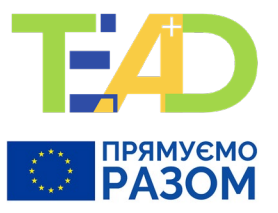

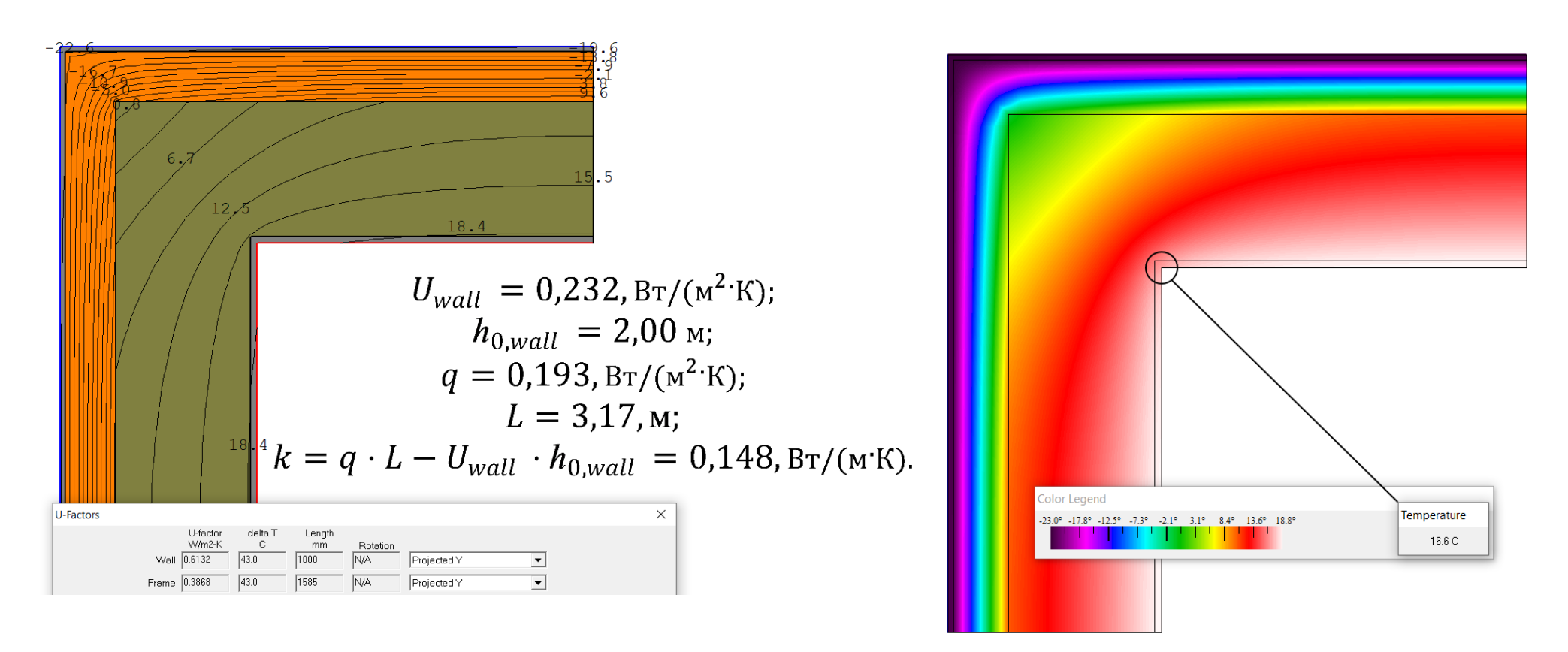

Теплопровідне включення кутового сполучення зовнішніх керамзитобетонних стін (300мм) та з мінераловатним утепленням (150 мм)

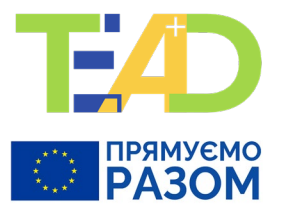

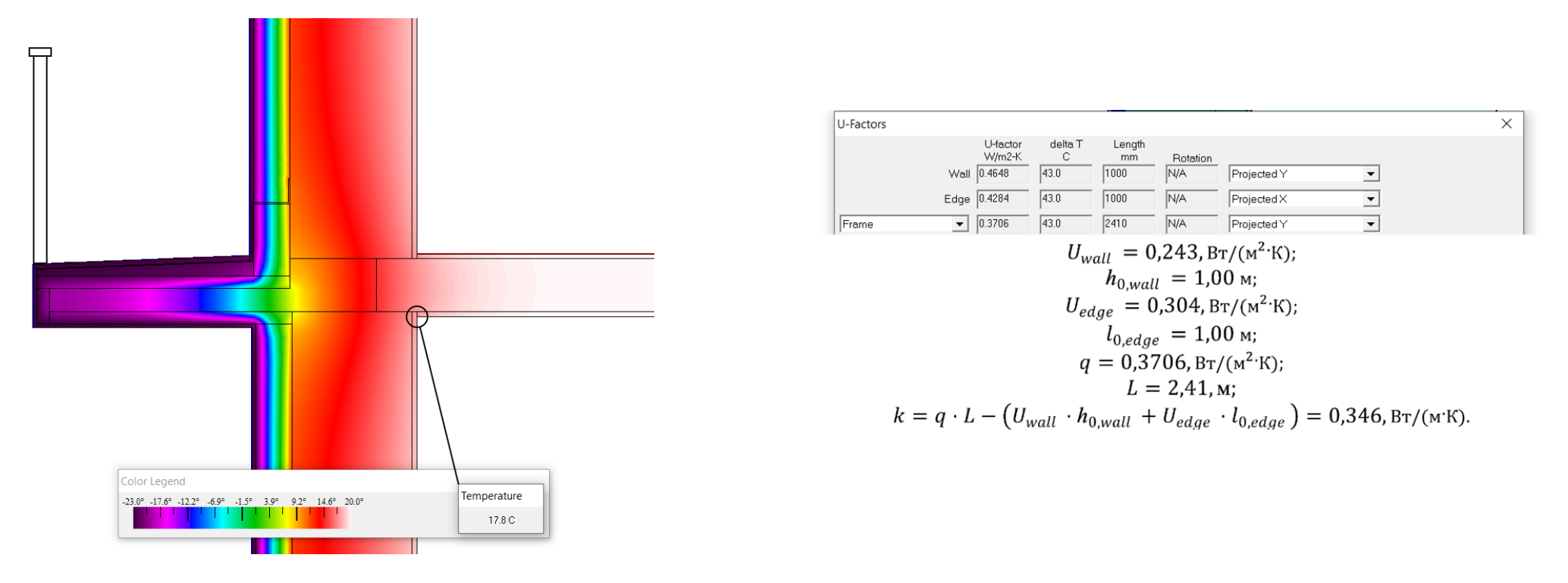

Теплопровідне включення примикання зовнішніх стін до міжповерхової плити відкритого балкону

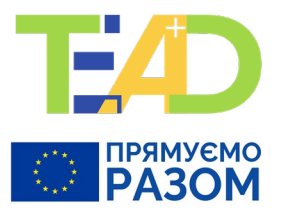

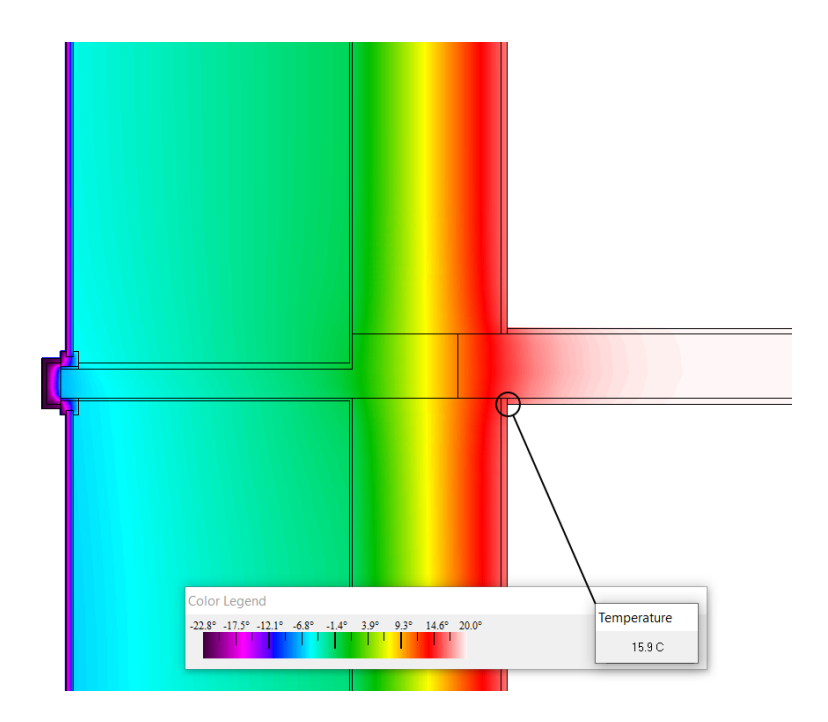

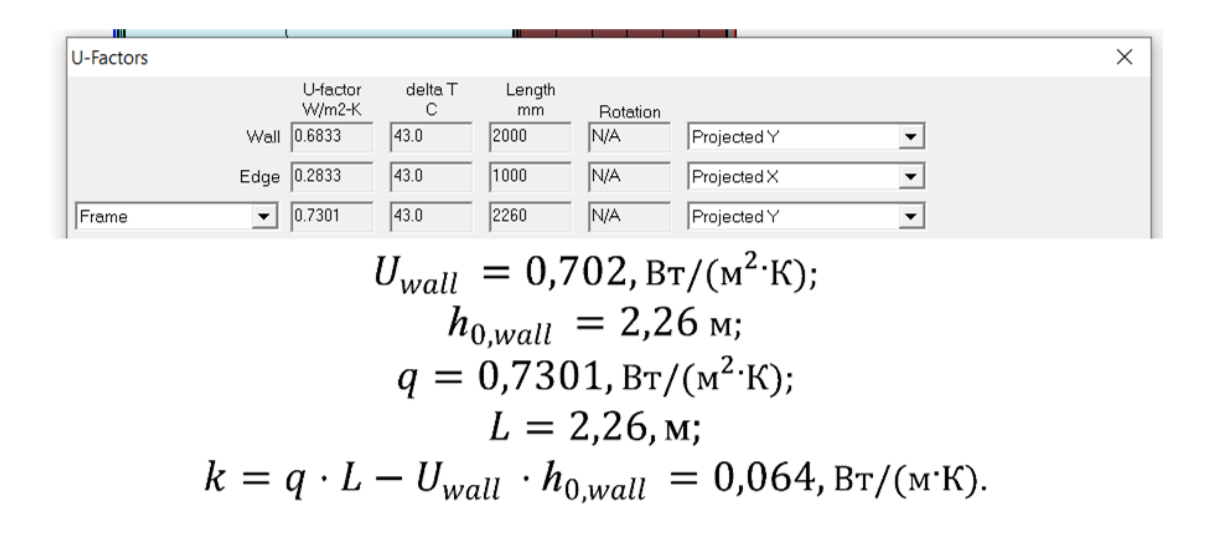

Теплопровідне включення примикання зовнішніх стін до міжповерхової плити заскленого балкону

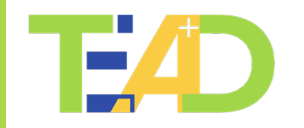

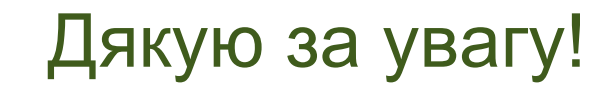

Контакти:

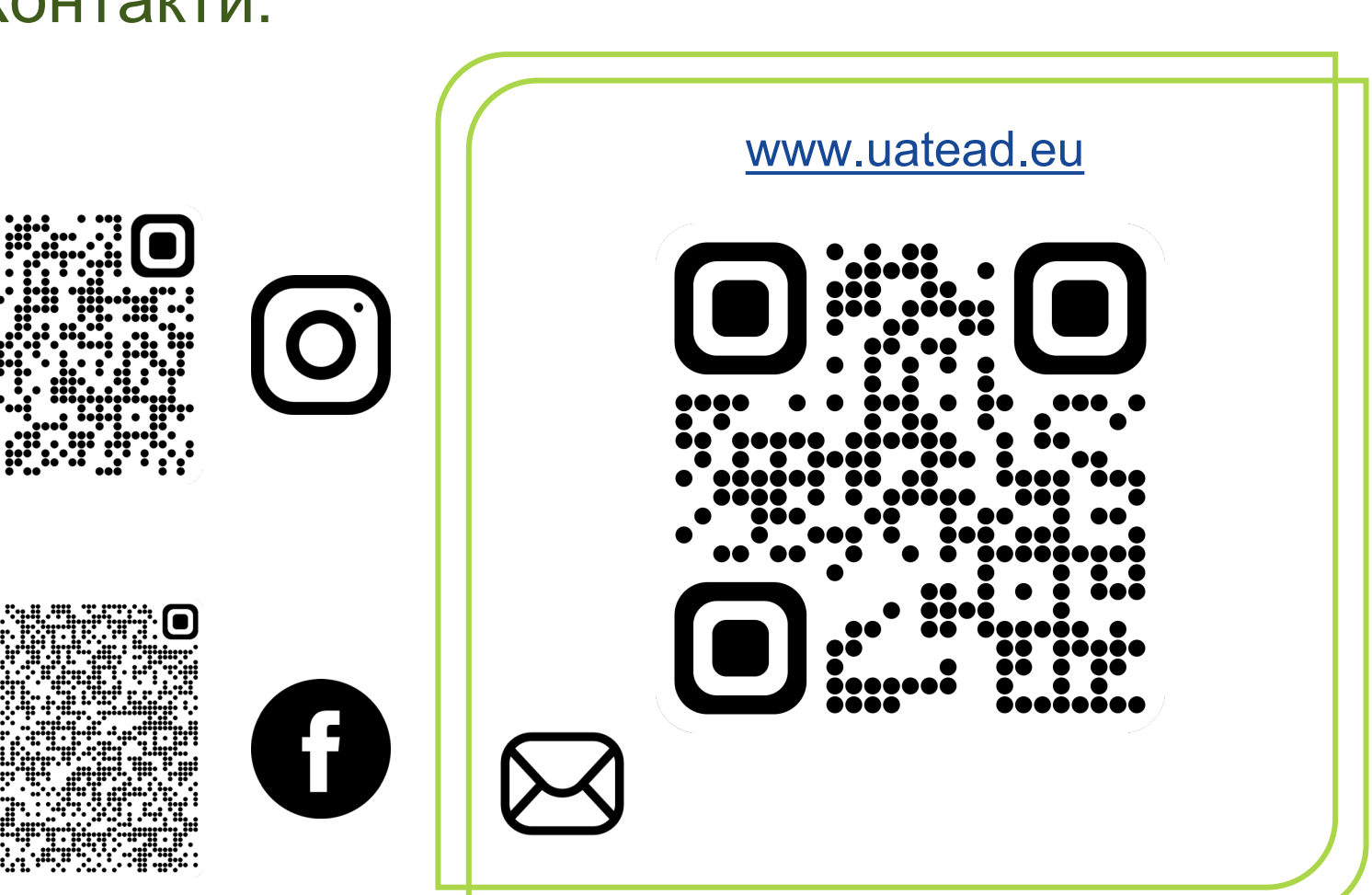

РАЗОМ

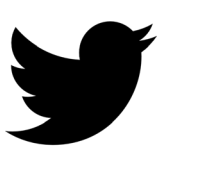

ĬN

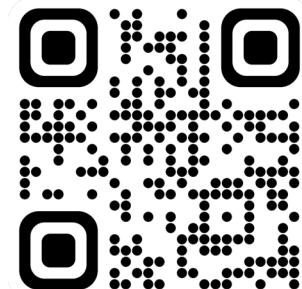

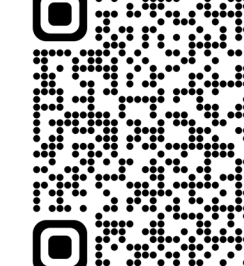

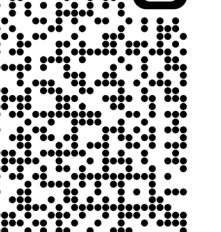

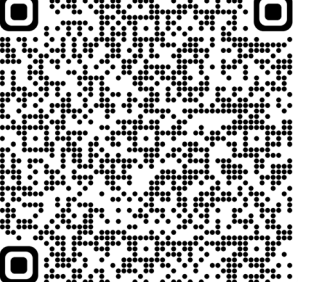